### 地図を使ってみよう ~LeafletからPlateauまで~

#### モウフカブール 大澤文孝

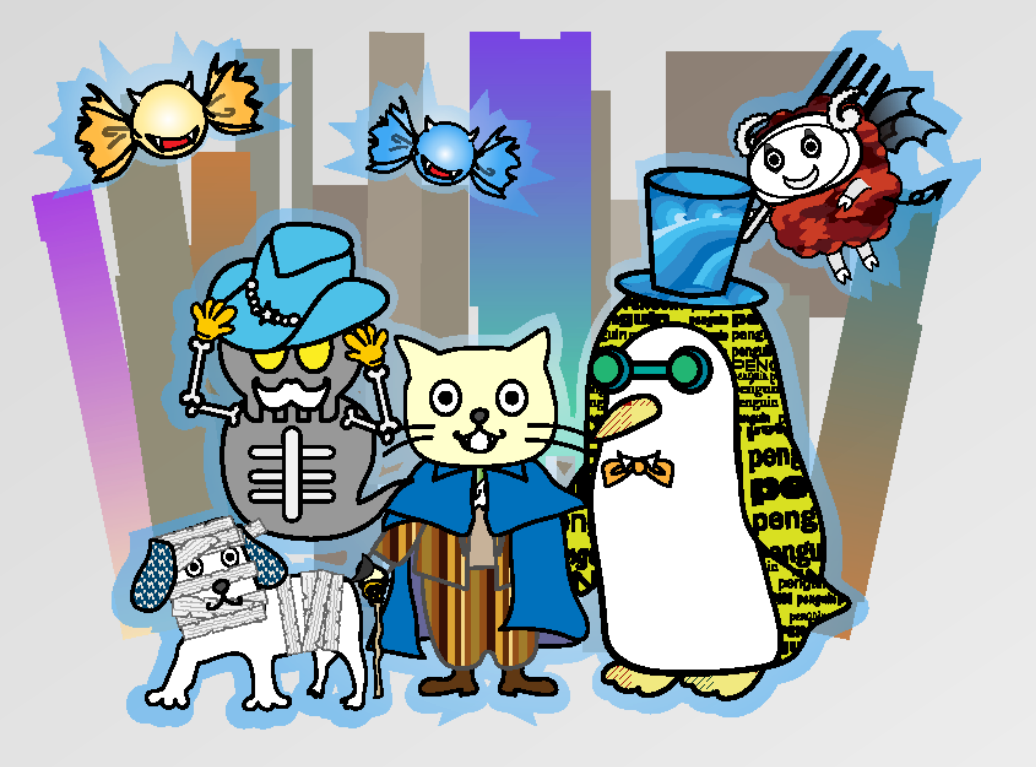

# Who Am I?

大澤文孝 技術ライター/システムエンジニア/プログラマ/インフラエンジニア。

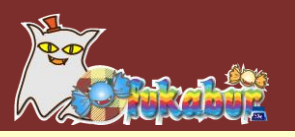

## 主な著書

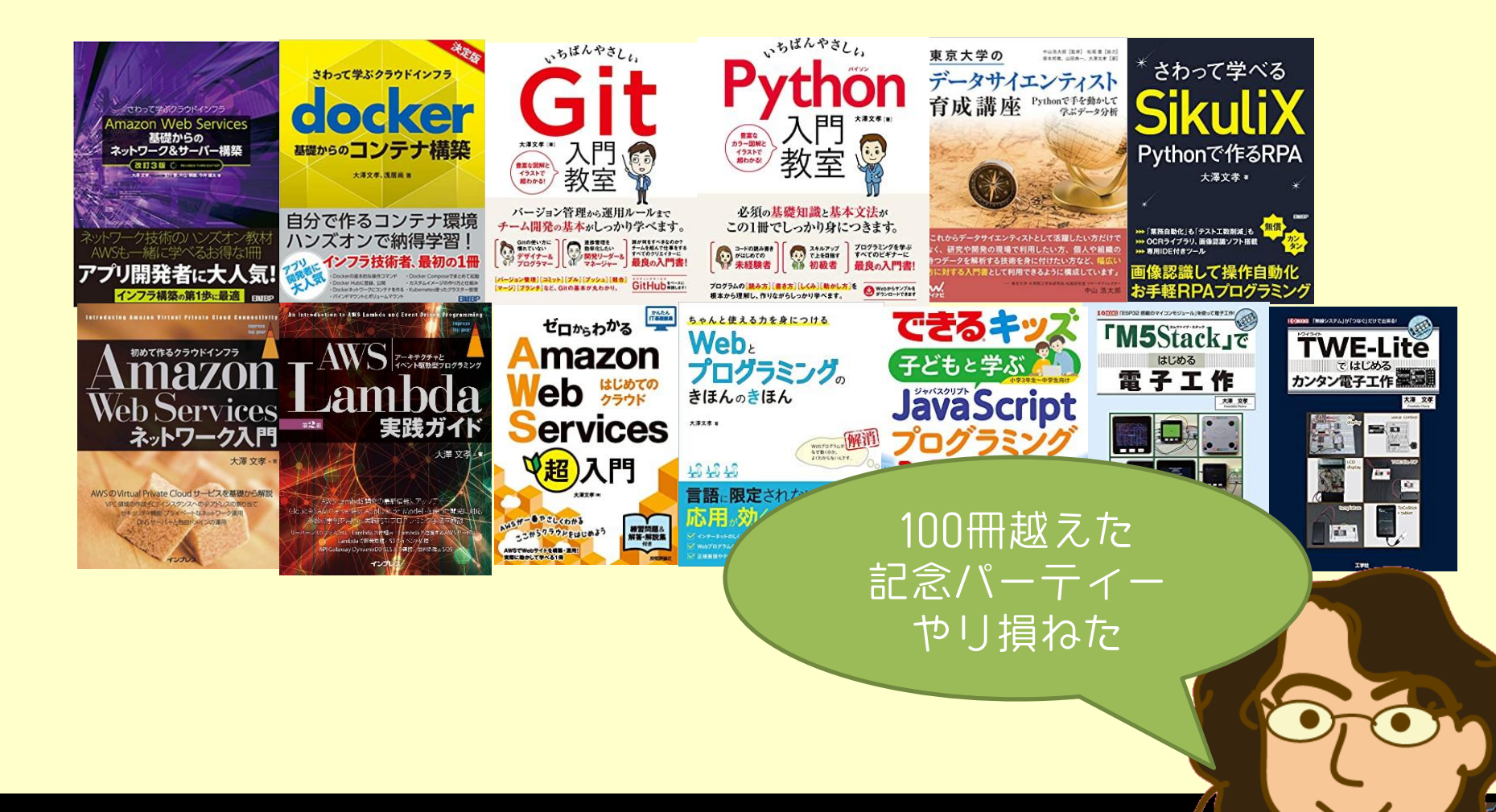

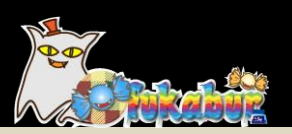

## 最近、地図の界隈が騒がしいですね

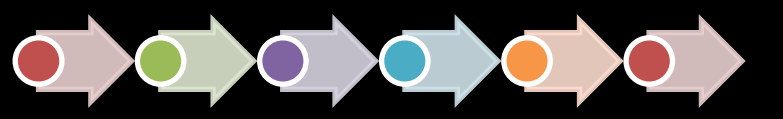

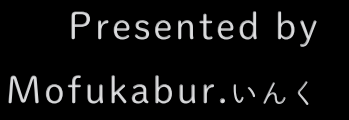

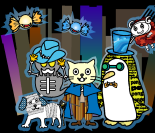

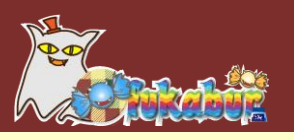

# PLATEAU (プラトー) 国交省が提供する3D地図

法務省 登記所備付地図データ
 G空間情報センター

 (https://front.geospatial.jp/)から、
 登記の地図データをダウンロードできるように!

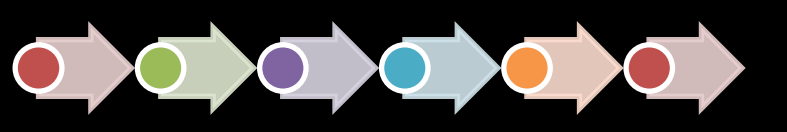

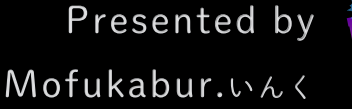

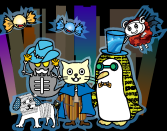

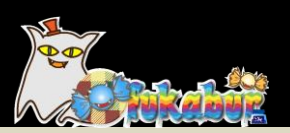

# 2Dの地図「Leaflet」

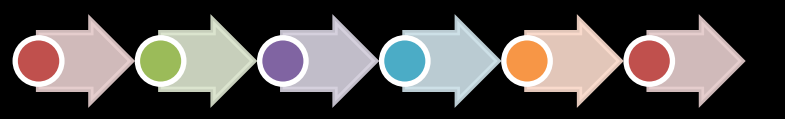

Presented by Mofukabur.いんく

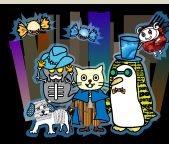

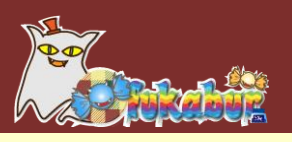

- ・地図を表示してよ
- お店の検索機能で、結果をピン表示してよ

→Google Mapで実装 →無料で使える回数の制限 →APIの変更に伴う改修とか嫌

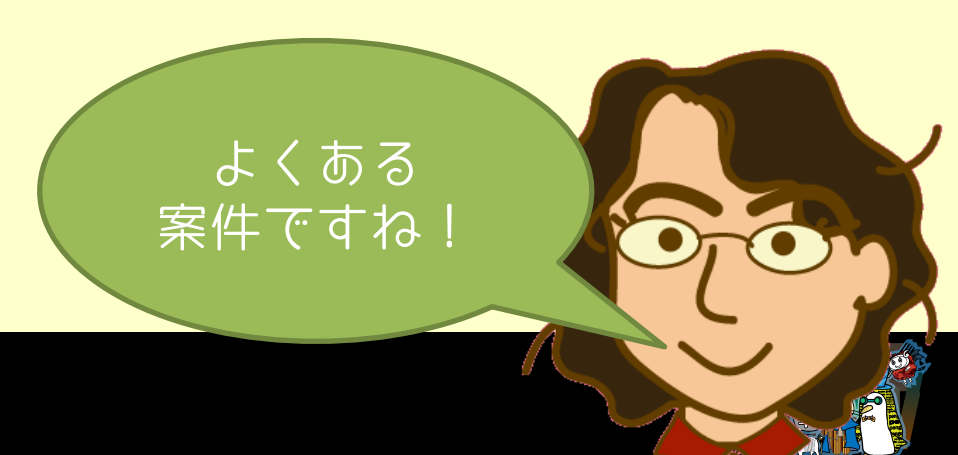

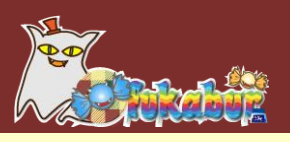

## Leaflet

### オープンソースのJavaScriptライブラリ。 BSD 2-Clauseライセンス。 ウクライナのVolodymyr Agafonkin氏によって開発された。

Russia has invaded Ukraine and already killed tens of thousands of civilians, with many more raped or tortured. The death toll keeps climbing. It's a **genocide**. We need your help. Let's fight back against the Russian regime.

Help Ukraine Now →

#### Hi! I'm Volodymyr Agafonkin.

I'm a software engineer. I created Leaflet, the number one library for interactive web maps, and maintain 40+ other open source projects with a focus on algorithms, computational geometry and performance. I'm building the future of maps at <u>Mapbox</u>.

I'm a **musician**. I write songs, play guitar and sing in <u>Objymy Doschu</u>. If you like beautiful, evocative, multilayered rock music with string arrangements, check out our <u>last album</u>.

I'm a father to beautiful 9-year-old twin girts, I'm happily married and live in Kyh, Ukraine. I love baking, photography, strength training, martial arts, reading sci-fl and fantasy, and exploring quiet parks. You can find tidblis of my life on infastram, Twitter and Facebook.

Here are a few of my best articles:

- Reimagining projections for the interactive maps era
- How I built a wind map with WebGL
- <u>A dive into spatial search algorithms</u>
- MARTINI: Real-Time Terrain Mesh Generator
- Rendering big geodata on the fly with GeoJSON-VT
   East geodesic approximations with Chase Builds
- East geodesic approximations with Cheap Ruler
   Clustering millions of points on a map with Supercluster
- A web map from scratch
- · Kinematics of reverse-angle parking
- Introducing heatmaps in Mapbox GL
- A new algorithm for finding a visual center of a polygon
- Where Kylv winters as snowy as I remember as a kid?
- · How to give awesome public talks

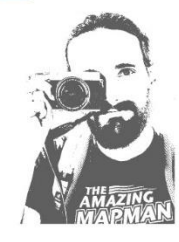

#### https://agafonkin.com/

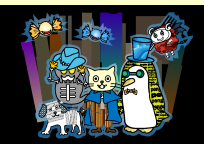

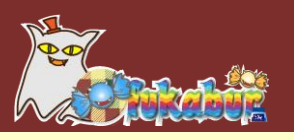

## Leafletで地図を表示する

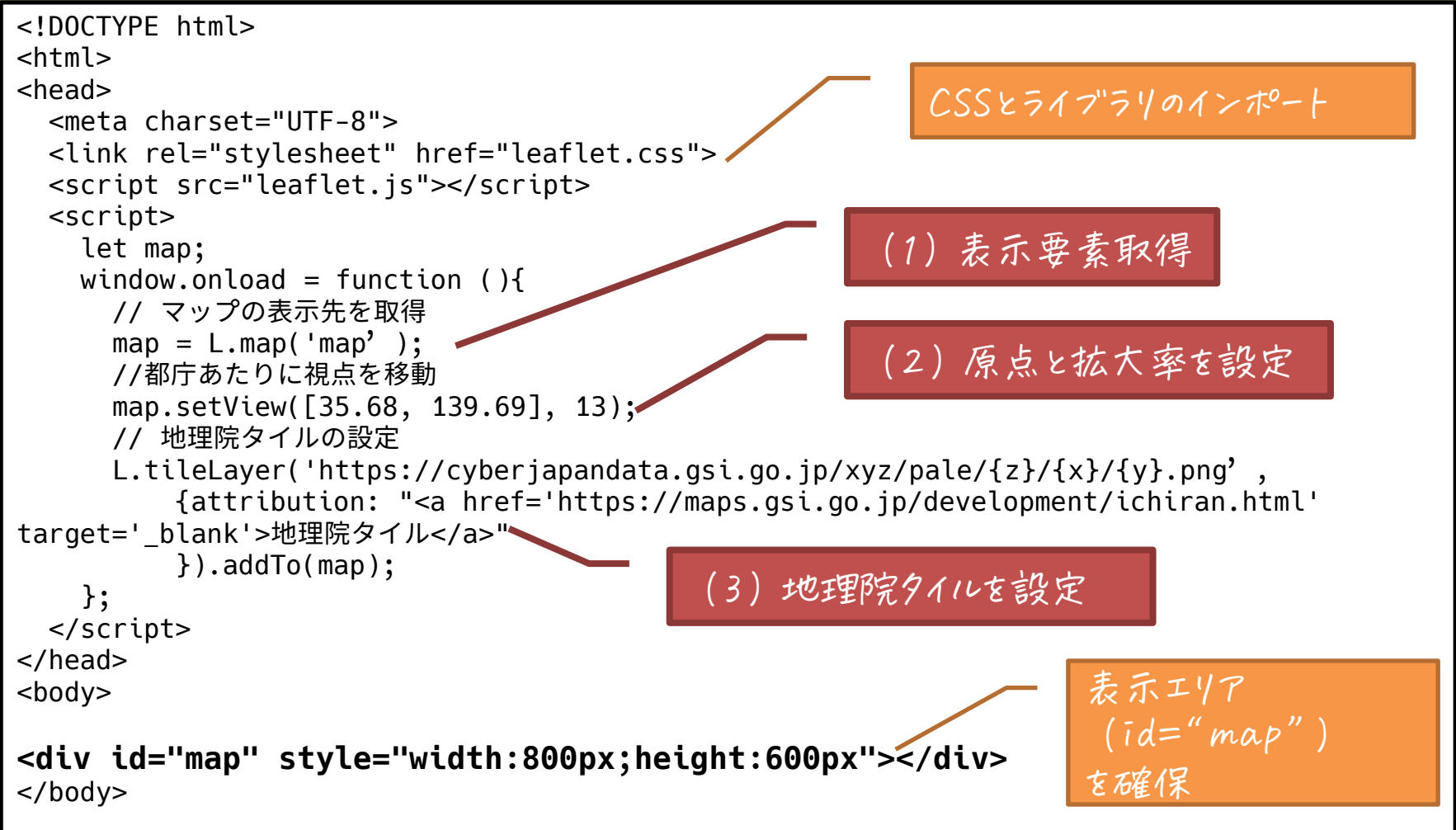

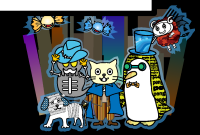

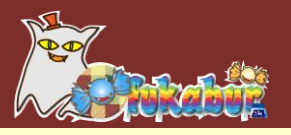

・ 地理院タイル

#### このURLをLeafletに指定する

詳細情報

#### □1. 基本測量成果

ベースマッフ

#### 標準地図

 ${\tt URL: https://cyberjapandata.gsi.go.jp/xyz/std/\{z\}/\{x\}/\{y\}.png}$ 

| データソス  | 重子国土基本网                                                                                                    | <u>新</u> 佰区役所内劃使局 |
|--------|----------------------------------------------------------------------------------------------------|-------------------|
| ブームレベル | 18                                                                                                    | 新宿区役所             |
| 提供範囲   | 日本全国                                                                                                    |                   |
| 提供開始   | 平成26年4月1日                                                                                                    |                   |
| 備考     | この地理院タイルは基本測量成果(名称:電子地形図(タイル))です。利用にあたっては、<br>「 <u>国土地理院の地図の利用手続</u> 」をご覧ください。<br><u>標準地図(ZL18)凡例 [PDF 261KB]</u> |                   |

| データソース | 重子国土基本网                                                                                                    | 歌舞伎町((二)) |
|--------|----------------------------------------------------------------------------------------------------|-----------|
| ズームレベル | 15~17                                                                                                    |           |
| 提供範囲   | 日本全国                                                                                                    |           |
| 提供開始   | 平成25年10月30日                                                                                                    |           |
| 備考     | この地理院タイルは基本測量成果(名称:電子地形図(タイル))です。利用にあたっては、<br>「 <u>国土地理院の地図の利用手続</u> 」をご覧ください。<br><u>標準地図(ZL15~17)凡例 [PDE 524KB]</u> |           |

| データソース | <u>電子国土基本図</u> (一部、小縮尺地図(20万分1)の情報を含む)     | L'ANT AN                                   |
|--------|--------------------------------------------|--------------------------------------------|
| ズームレベル | 12~14                                      | 豊富区東京                                      |
| 提供範囲   | 日本全国                                       |                                            |
| 提供開始   | 平成25年10月30日                                | 野 原田田和田 9                                  |
|        | この地理院タイルは基本測量成果(名称:電子地形図(タイル))です。利用にあたっては、 | <sup>我較</sup> 國大小保留<br>新宿区 <sup>低田橋較</sup> |
| 備考     | 「国土地理院の地図の利用手続」をご覧ください。                    | 1 日本語 100 千日                               |
|        | <u>標準地図(ZL12~14)凡例 [PDF 167KB]</u>         | - BIR -                                    |

https://maps.gsi.go.jp/development/ichiran.html

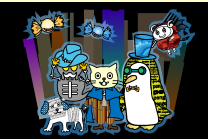

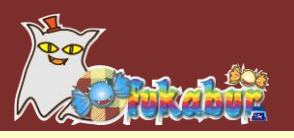

結果

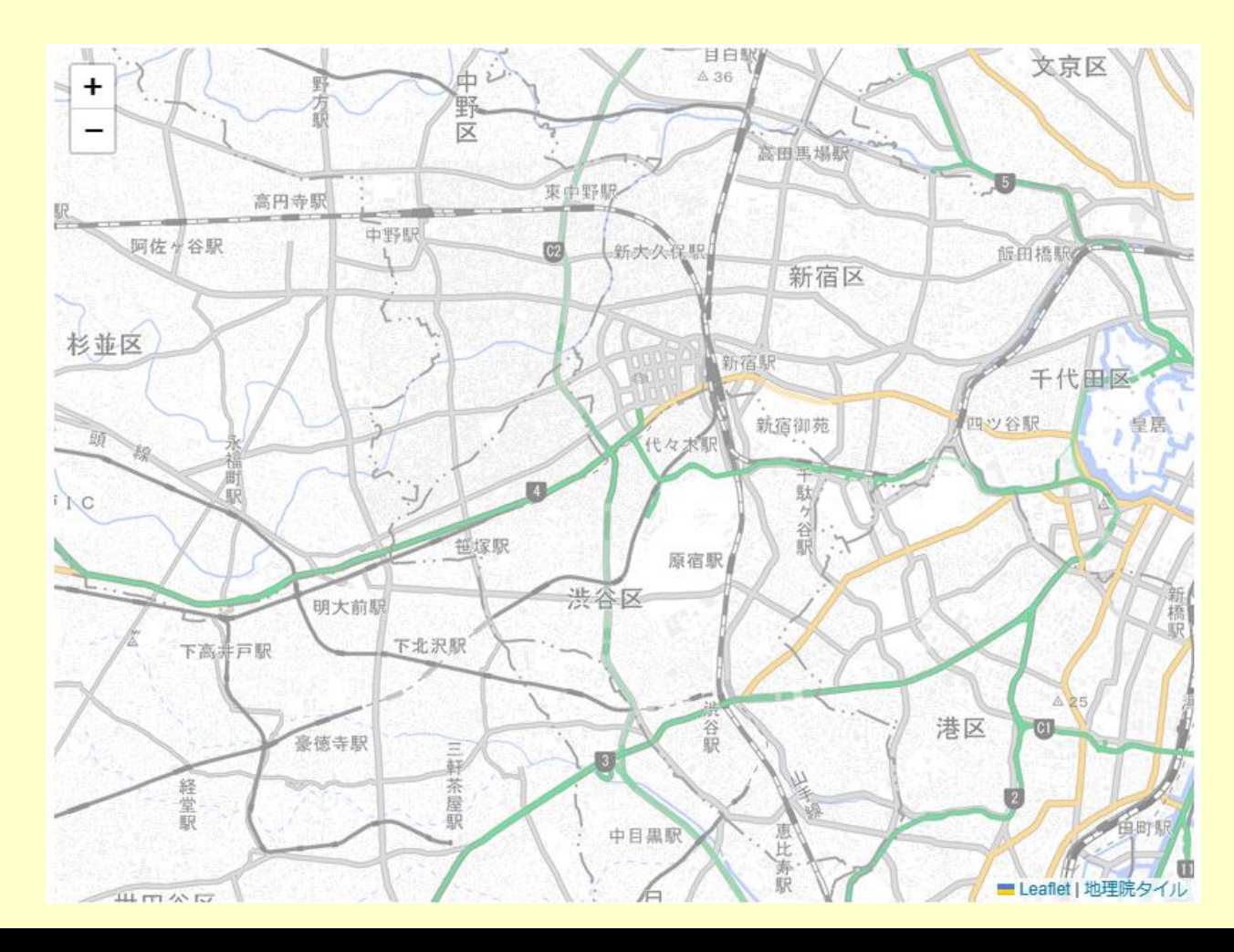

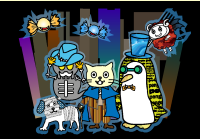

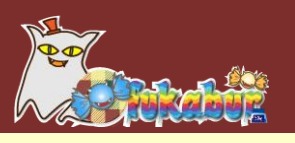

# ・拡大したところ

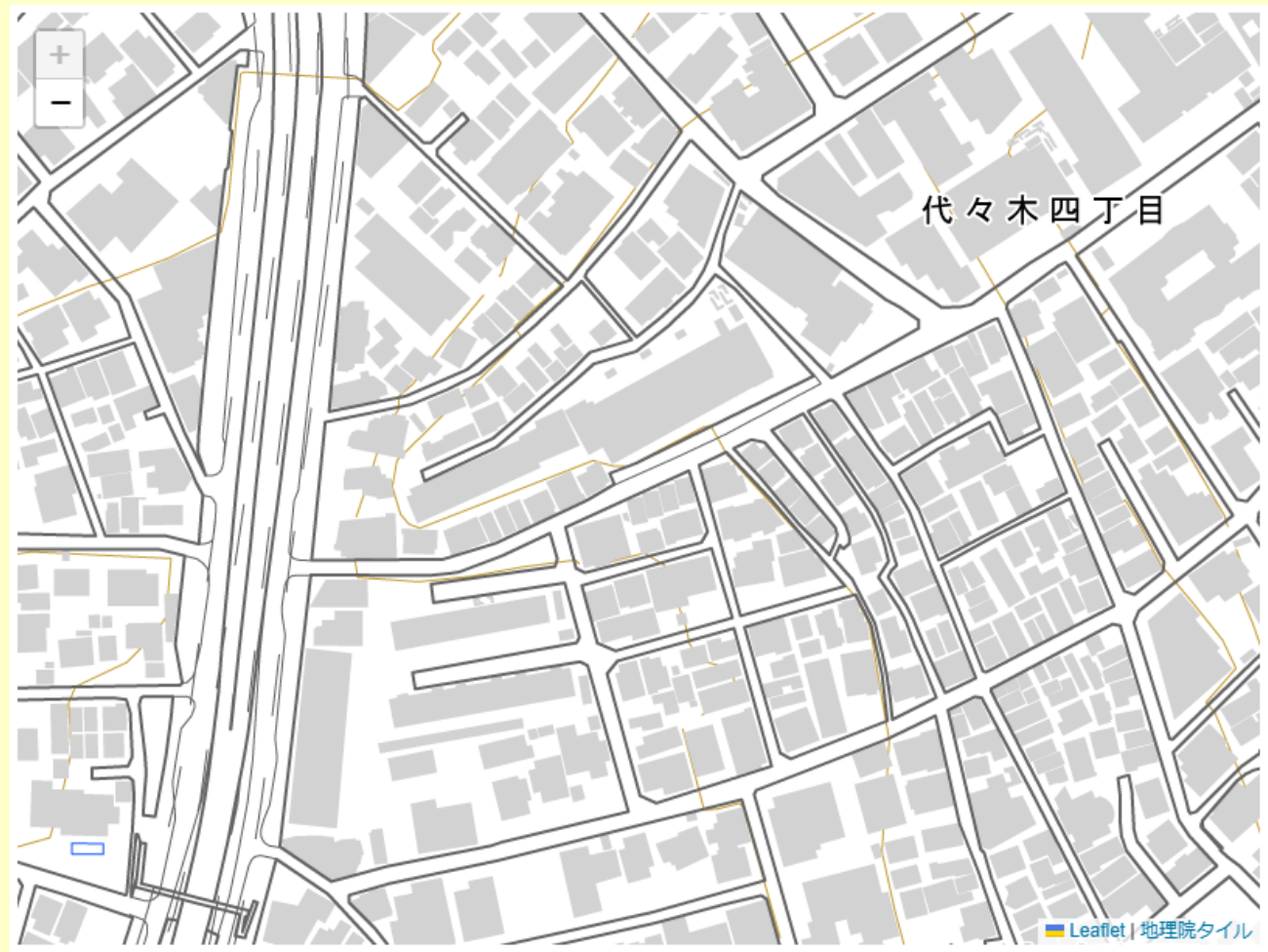

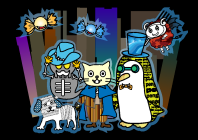

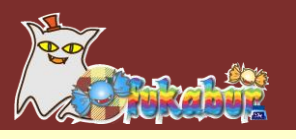

航空写真を表示する

#### 写真

URL: https://cyberjapandata.gsi.go.jp/xyz/seamlessphoto/{z}/{x}/{y}.jpg

| データソース | 全国最新写真(シームレス)                                                                                                    |  |
|--------|----------------------------------------------------------------------------------------------------|--|
| ズームレベル | 14~18                                                                                                    |  |
| 提供範囲   |                                                                                                    |  |
| 提供開始   | 平成28年12月21日                                                                                                    |  |
| 備考     | この地理院タイルは「電子国土基本図(オルソ画像)」、「東日本大震災後正射画像」、「森林<br>(国有林)の空中写真(林野庁)」、「簡易空中写真」、「国土画像情報」から作成しておりま<br>す。<br>詳細については、「シームレス空中写真について[PDF 199KB]」をご覧ください。<br>なお、小笠原諸島の一部において、米国航空宇宙局(NASA)/米国地質調査所(USGS)の地球<br>観測衛星Landsat-8の画像を使用しております。 |  |

L.tileLayer('https://cyberjapandata.gsi.go.jp/xyz/seamlessphoto/{z}/{x}/{y}.jpg', {attribution: "<a href='https://maps.gsi.go.jp/development/ichiran.html' target='\_blank'>地理院タイル</a>" }).addTo(map);

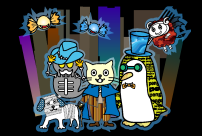

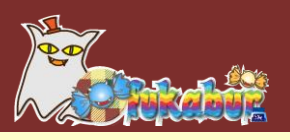

• 航空写真

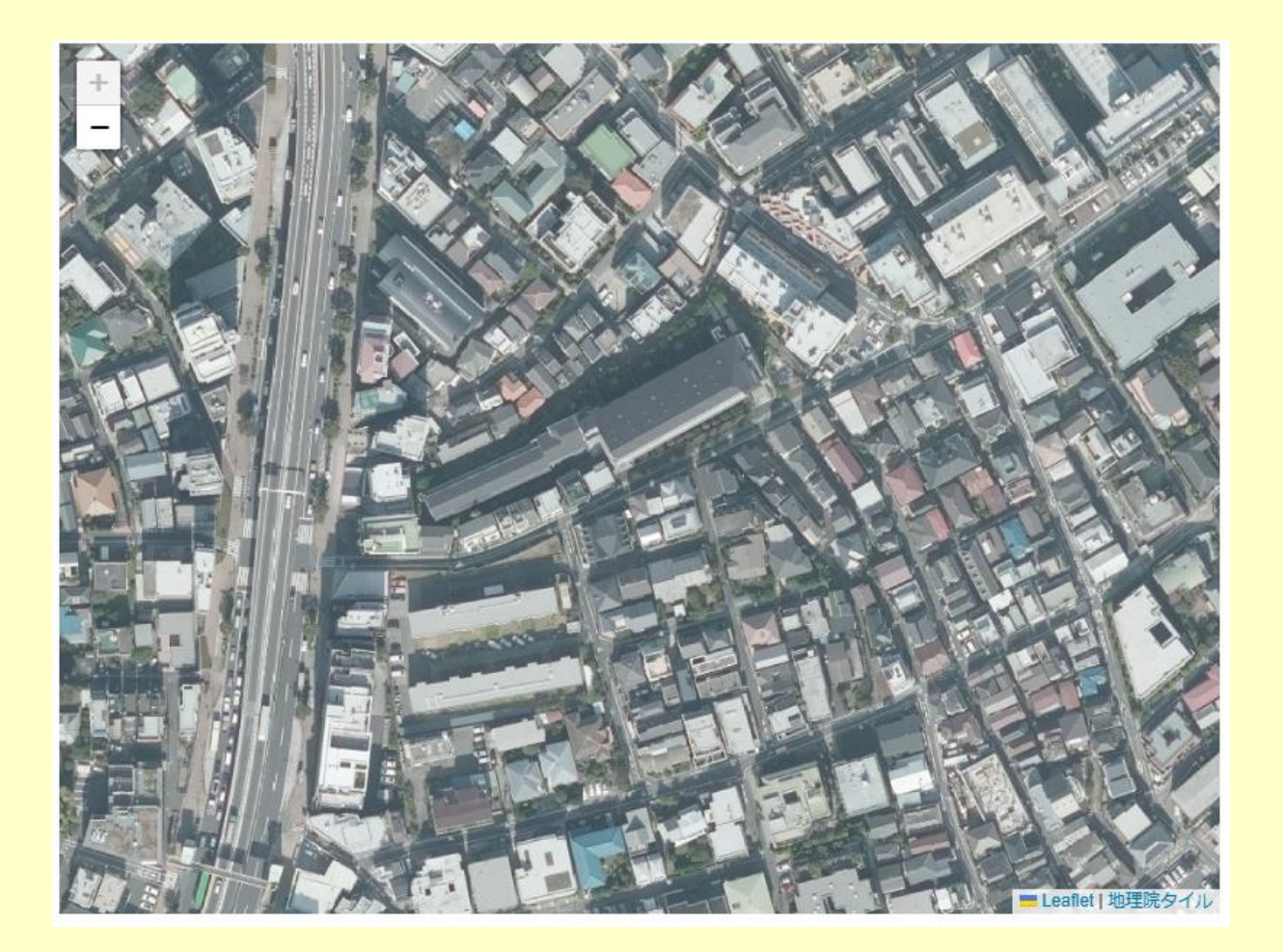

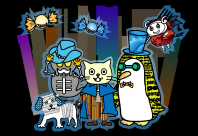

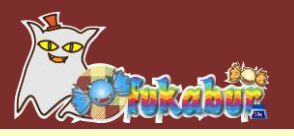

## ・この地図は勝手に使っていいの?

#### □1. 基本測量成果

ご利用について

基本測量成果となっているタイルを利用する際には、測量法に基づく申請が必要な場合があります。

詳しくは、<u>国土地理院の地図の利用手続</u>をご参照ください。

地理院タイルをウェブサイトやソフトウェア、アプリケーション上でリアルタイムに読み込んで利用する場合、地理院タイルは出典の明 示のみで申請不要でご利用いただけます。

出典は、「国土地理院」または「地理院タイル」等と記載していただき、地理院タイル一覧ページ

(<u>https://maps.gsi.go.jp/development/ichiran.html</u>) へのリンクを付けてください。

https://maps.gsi.go.jp/development/ichiran.html

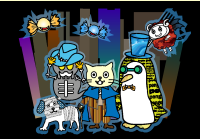

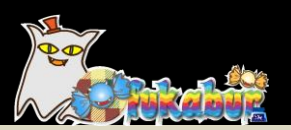

## 位置をピン表示したい

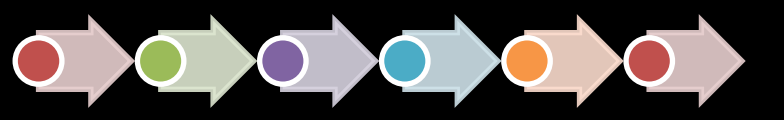

Presented by Mofukabur.いんく

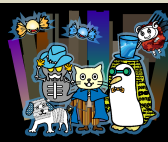

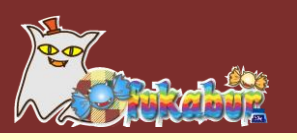

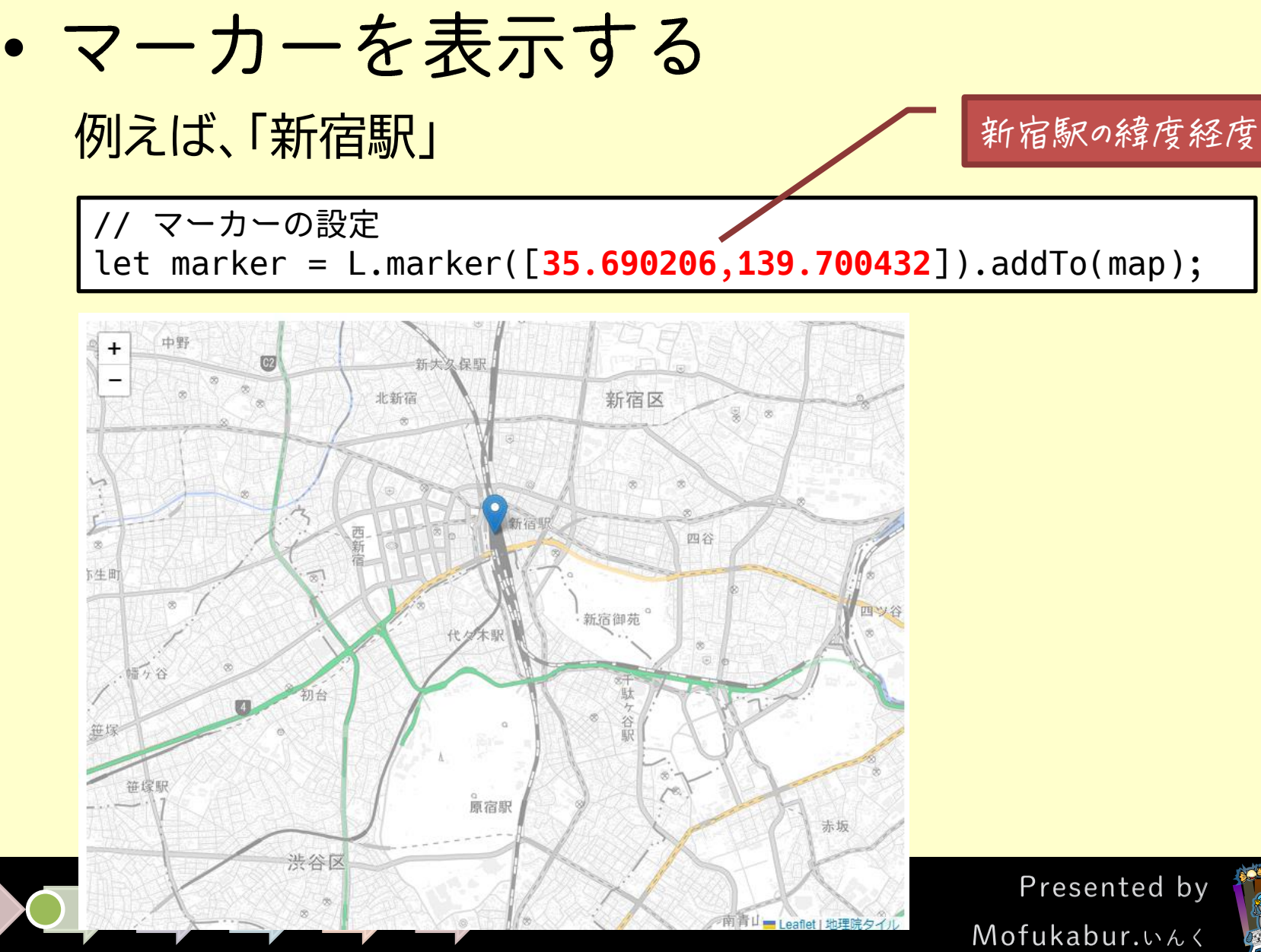

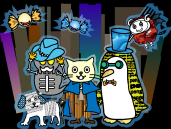

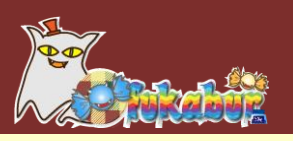

## ポップアップ表示する

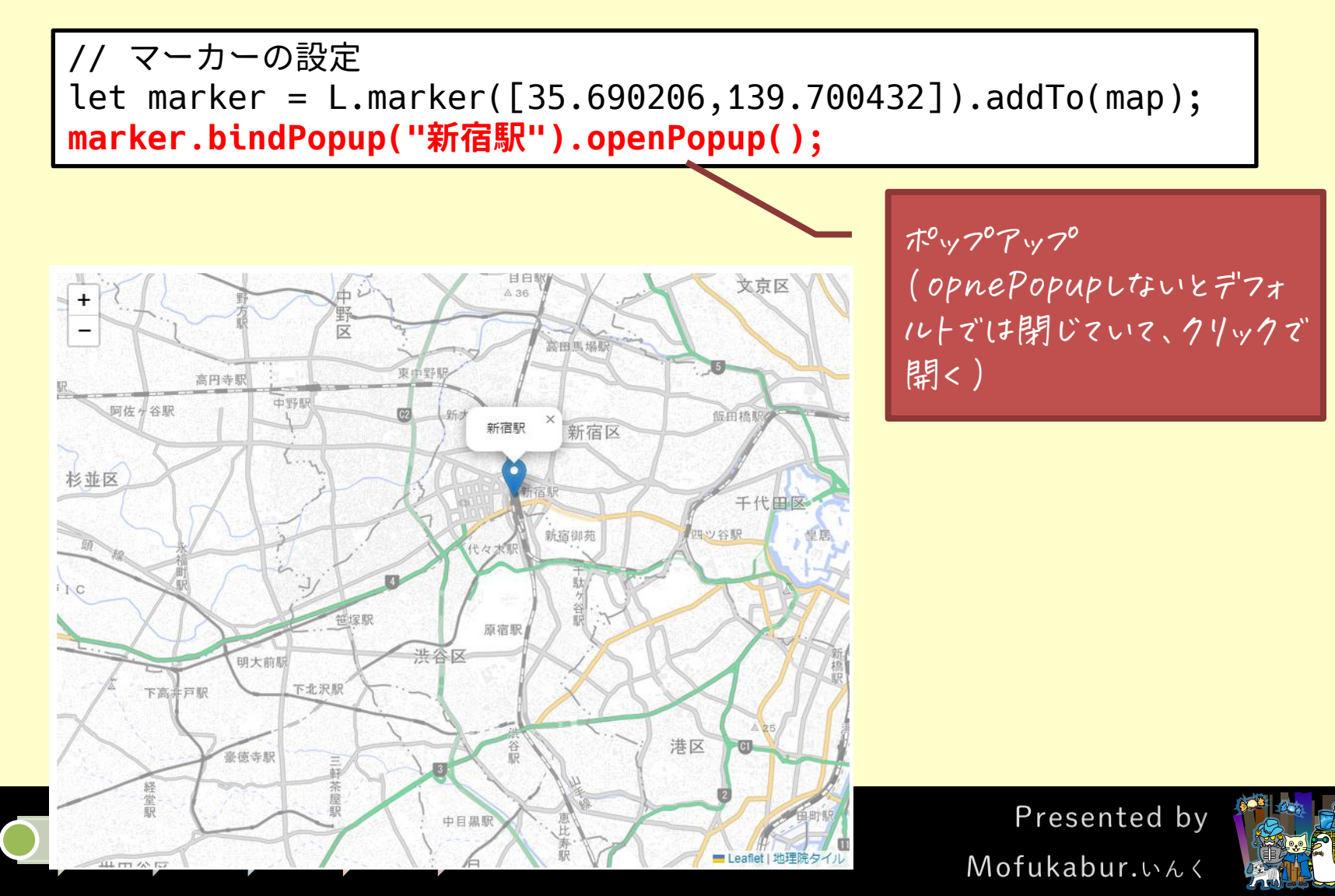

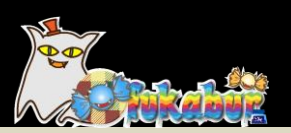

# 緯度経度をどのように調べるか

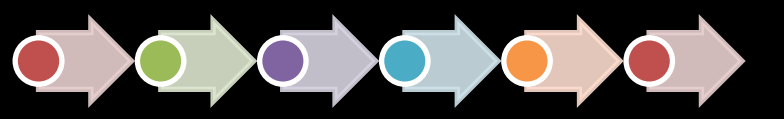

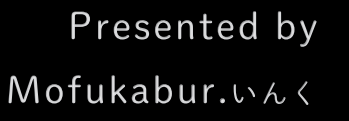

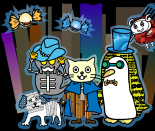

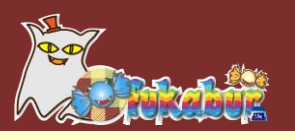

• 地理院地図

| 地理院地図<br>電子目±Web)                                                                                               | )                                                                                                    | С 初期表示 🖶 印刷                                                      | ◆ 共有 🖕 設定            | ↓▲ツール ?へルプ 地理院地図                                                   |
|----------------------------------------------------------------------------------------------------|----------------------------------------------------------------------------------------------------|------------------------------------------------------------------|----------------------|--------------------------------------------------------------------|
| 検索結果:31件中31件表示 <u>級力:東大CSIS</u> - ×<br>都道府県 ・ 市区町村 ・<br>すべて ・<br>東京都新宿区 ・                                       | 新宿 保服 8 4 8 8 7 8 7 8 8 7 8 8 7 8 8 7 8 8 7 8 8 7 8 8 7 8 8 7 8 8 7 8 8 7 8 8 7 8 8 7 8 8 7 8 8 7 8 8 7 8 8 7 8 8 7 8 8 7 8 8 7 8 8 7 8 8 7 8 8 7 8 8 7 8 8 7 8 8 7 8 8 7 8 8 7 8 8 7 8 8 7 8 8 7 8 8 7 8 7 8 7 8 7 7 8 7 7 8 7 7 8 7 7 8 7 7 8 7 7 8 7 7 8 7 7 8 7 7 8 7 7 7 7 7 7 7 7 7 7 7 7 7 7 7 7 7 7 7 7 | 線<br>R (一): ★ (一東新)<br>注戸線 (一) 本 (一東新)<br>注戸線 (二) 新<br>(技町)(二) 有 |                      | ·<br>·<br>·<br>·<br>·<br>·<br>·<br>·<br>·<br>·<br>·<br>·<br>·<br>· |
| ▶ 東新宿駅<br>東京都新宿区                                                                                                | も<br>西新宿駅<br>本<br>4<br>5<br>5<br>5<br>5<br>5<br>5<br>5<br>5<br>5<br>5<br>5<br>5<br>5                                                                                                    |                                                                  | * * *<br>文<br>化<br>セ | 04<br>(注言町<br>(注言町)<br>(注言町)                                       |
| ■ 南新宿駅<br>東京都渋谷区                                                                                                | <ul> <li>●</li> <li>●</li></ul>                                                                                                    | 〇 X <sub>日</sub><br>-34<br>新宿                                    | シー東京医和<br>ター<br>(五)  |                                                                    |
| ▶ 新宿駅<br>東京都新宿区                                                                                                 | <ul> <li>○ 四、<br/>新定职一新(<br/>新定职一新)</li> <li>都庁前駅 工 6</li> <li>第</li> <li>第</li> <li>第</li> <li>第</li> <li>第</li> <li>第</li> <li>第</li> <li>第</li> </ul>                                                                                                    |                                                                  |                      |                                                                    |
| ▶ 新宿駅<br>東京都新宿区                                                                                                 | 使大<br>日 前<br>日 宿                                                                                                    | X∎<br>₩<br>₽<br>₩                                                | × × ×                |                                                                    |
| ■ 新宿駅<br>東京都新宿区                                                                                                 | x ■ ⊕ x<br>血<br>文化学園大 <sup>●</sup>                                                                                                    | (株)<br>(本)<br>(本)<br>(本)<br>(本)<br>(本)<br>(本)<br>(本)<br>(本       | 苑前駅                  |                                                                    |
| ● 新宿駅<br>東京都新宿区                                                                                                 | 代々れ、前に人生ない                                                                                                    | ZAR CONTRACTOR                                                   | 千<br>- 34            |                                                                    |
| あ 東京都新宿区新宿三丁目 (村近の住所,正<br>35度41分24.74秒 139度42分1.55秒 35.6<br>UTMポイント: 54SUE82415036<br>標高: 37.5m (データソース: DEM5A) | 総所調を示すとは限らない。)<br>90206,139.700432 ズーム: 15                                                                                                    |                                                                  |                      | 表示値の説明                                                             |

#### https://maps.gsi.go.jp/

緯度・経度が表示される

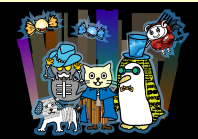

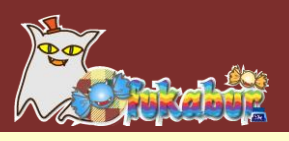

• 住所から緯度経度を調べる

東京大学空間情報科学研究センターの「位置参照技術を用 いたツールとユーティリティ(<u>https://geocode.csis.u-</u> <u>tokyo.ac.jp/</u>)」

⑦住所から緯度・経度を調べるAPIのシンプルジオコーディン グ実験

②住所を記述したCSVをアップロードすると末尾に緯度経度をつけたものを返してくれる。CSVアドレスマッチングサービス

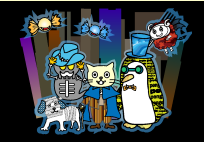

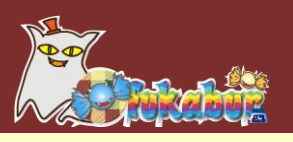

例えば・・・・・

#### 東京都庁第一庁舎の住所「東京都新宿区西新宿2丁目8-1」

#### ※住所でなく名称の「東京都庁第一庁舎」をaddrに指定することでも検索できます

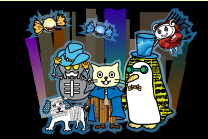

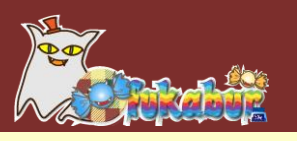

・場所を検索する

選択肢には、緯度経度と 名称を設定してある

<select id="point">
 <option value='[35.690206,139.700432, "新宿駅"]'>新宿駅</option>
 <option value='[35.689629, 139.691772,"東京都庁"]'>東京都庁</option>
 <option value='[35.683740,139.701548, "代々木駅"]'>代々木駅</option>
 <option value='[35.685274,139.708242, "新宿御苑"]'>新宿御苑</option>
</select>

<button onclick="viewmarker();">Go</button>

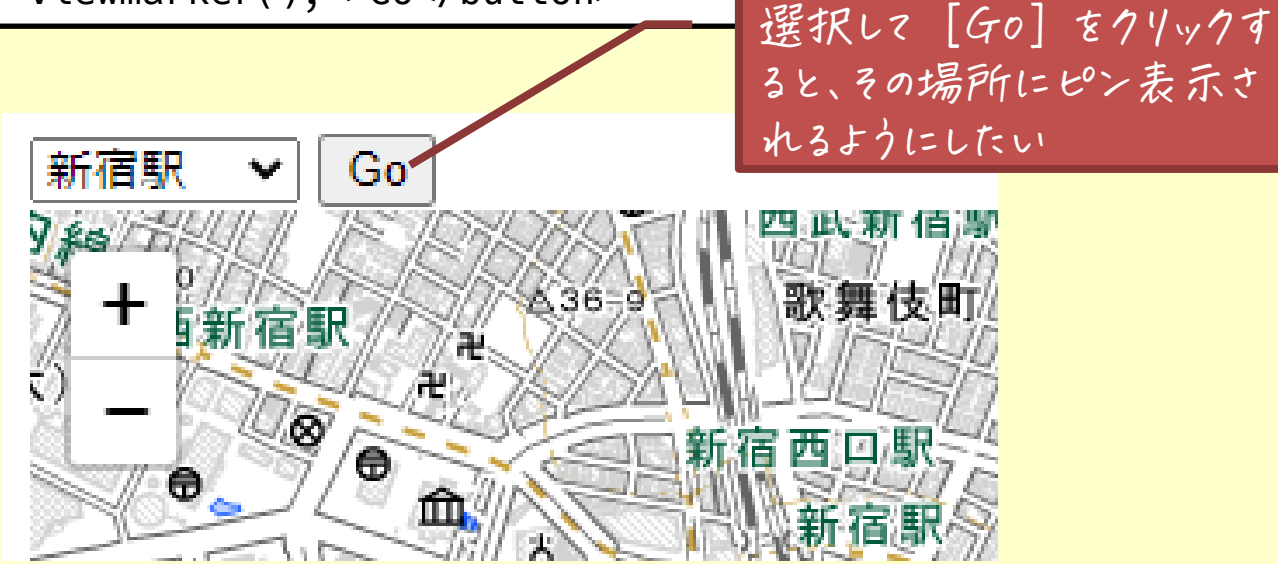

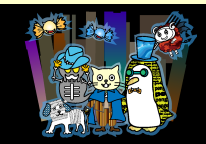

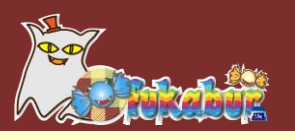

# • 選択肢が選択されたときの処理

```
let beforemarker = null;
function viewmarker() {
 // 選択された値を取得
 const val = JSON.parse(document.getElementById("point").value);
 // 前回のマーカーを削除
 if (beforemarker) {
   map.removeLayer(beforemarker);
  }
 // マーカーとポップアップを設定
 beforemarker=L.marker([val[0], val[1]]).addTo(map);
 beforemarker.bindPopup(val[2]).openPopup();
 // その場所を中心に移動
 map.setView([val[0], val[1]]);
```

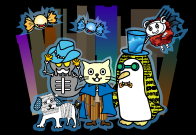

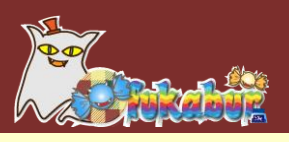

• 実行結果

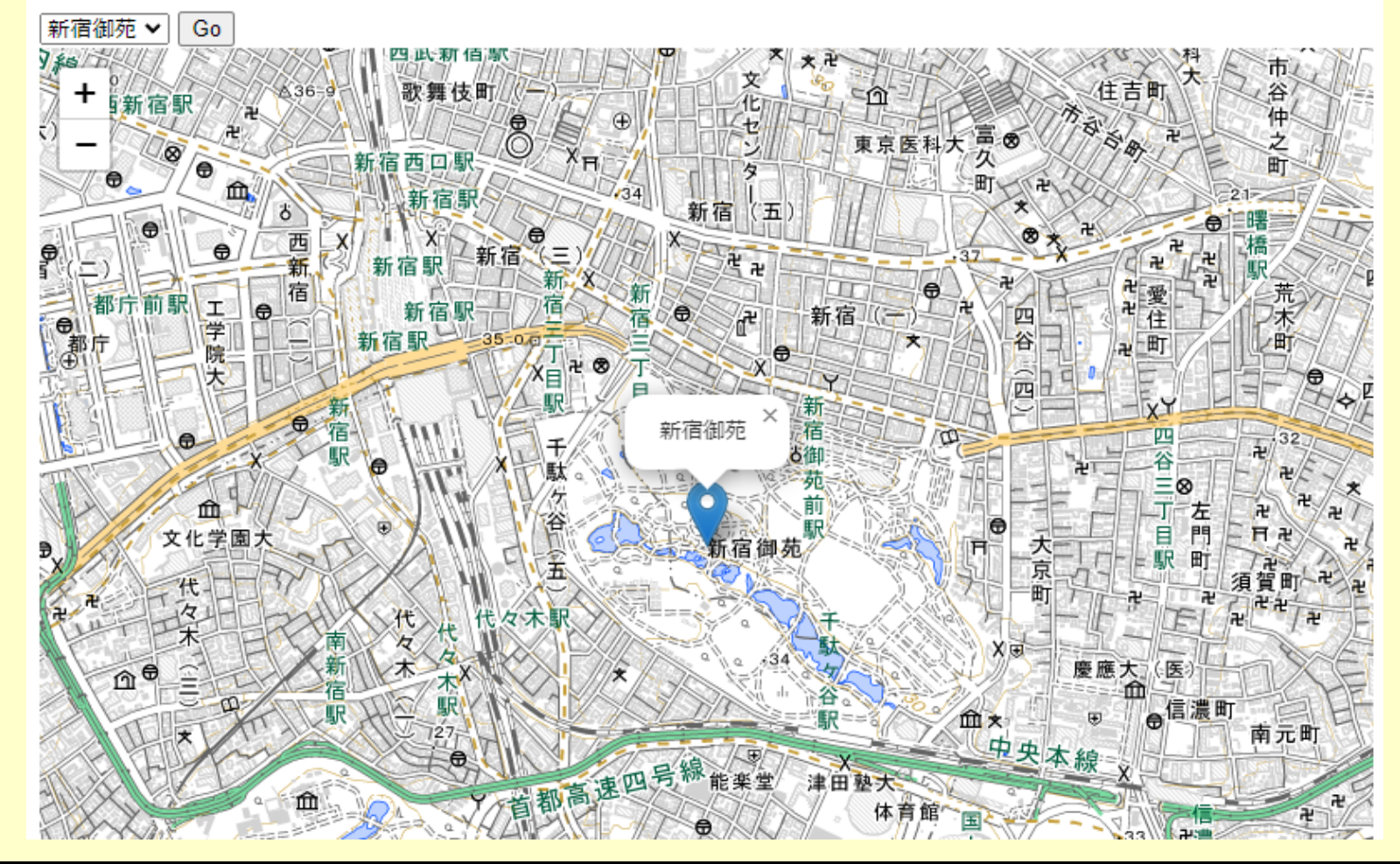

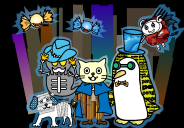

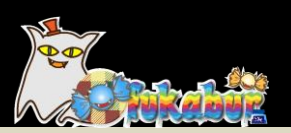

# 3Dの地図「Plateau」

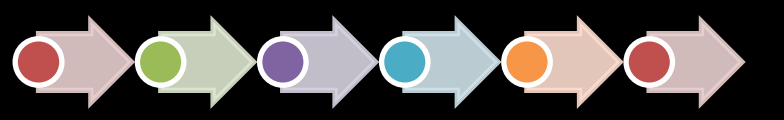

Presented by Mofukabur.いんく

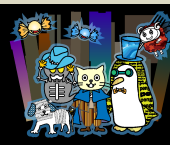

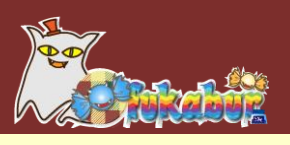

## • Plateau

国交省が提供する3D都市モデル

ビルや橋梁、道路などの建築物のリアルな形状を3Dモデル として入手できる

地形の起伏のデータもある

「地図」であり、確度が高い(寸法が正確)

シミュレーションやドローンの運行計画などにも

利用できる

一部地域から順次、全国展開中

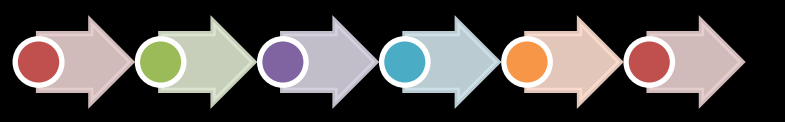

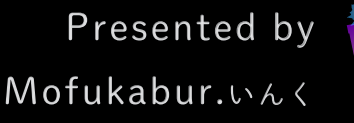

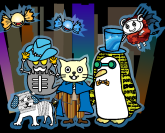

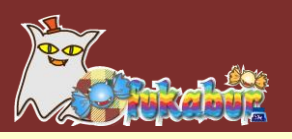

## どんなものかPlateauViewで体験する https://plateauview.mlit.go.jp/

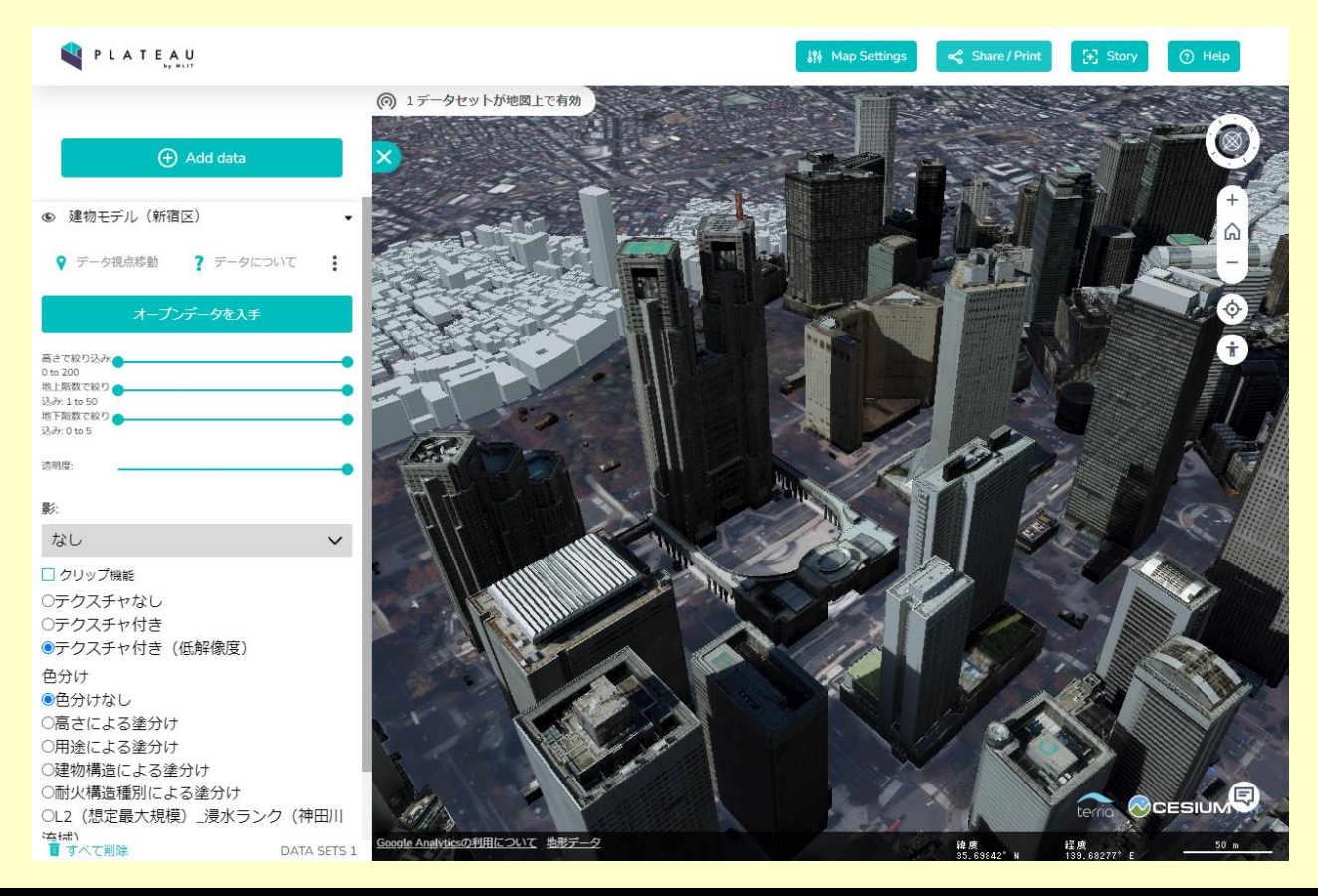

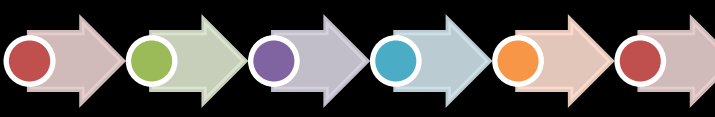

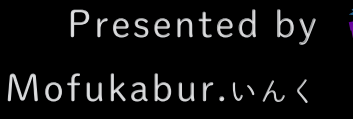

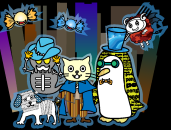

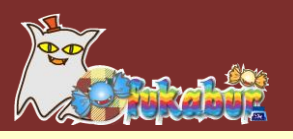

# ・建築物の情報

| PLATEAU                                                       | اڑو Map Settings   | < Share / Print 🔁 Story 🕜 Help              |
|---------------------------------------------------------------|--------------------|---------------------------------------------|
| ⑥ 1データセットが地図上で有効                                              |                    |                                             |
|                                                               | 属性情報 ▼             | ×                                           |
| (+) Add data                                                  | 建物モデル(新宿区) - 地点の情報 | - <b>1</b>                                  |
| <ul> <li>建物モデル(新宿区)</li> </ul>                                | 名称                 | 東京都庁第一本庁舎                                   |
|                                                               | 用途                 | 官公庁施設                                       |
| ▼ データ視点移動 データについて :                                           | 計測高さ               | 262                                         |
| オープンデータを入手                                                    | 地上階数               | 48                                          |
| R4780134-                                                     | 地下階数               | 3                                           |
| 0 to 200<br>地上貯数で約り                                           | 住所                 | 日本東京都新宿区西新宿二丁<br>目                          |
| 込み:11050 地下間なた後り                                              | 建物利用現況_図上面積        | 4253.20825                                  |
| 207. U U U                                                    | 建物利用現況_耐火構造種別      | 耐火                                          |
| 2017/04-                                                      | 建物利用現況_地域地区        | 商業地域                                        |
|                                                               | LOD1立ち上げに使用する高さ    | 点群から取得_中央値                                  |
|                                                               | 建物利用現況_中分類         | 官公庁施設                                       |
| □ クリップ機能                                                      | 建物利用現況_小分類         | 官公庁施設                                       |
| OF9次Fやなら<br>Oテクスチャ付き                                          | 建物構造               | 耐火構造                                        |
| ◎テクスチャ付き(低解像度)                                                | 高度地区               |                                             |
| 色分け                                                           | 防火及び準防火地域          | 防火地域                                        |
| ○高さによる塗分け                                                     | 建物ID               | 13104-bidg-6158                             |
| ○用途による塗分け<br>○ 建物構造による途分け                                     | 延べ面積換算係数           | 1                                           |
| ○ 注初 (得足による 塗力り)<br>○ 耐火構造種別による塗分け<br>○ L2(想定最大規模)」浸水ランク(神田川) |                    |                                             |
| なが<br>富 すべて削除<br>DATA SETS 1<br>Geogle Analyticsの利用について 地形    | <u>7-9</u>         | 緯度 経度 <u>50 m</u><br>35.69091°N 139.68750°E |

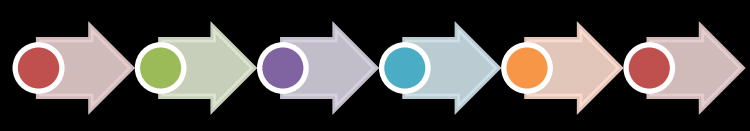

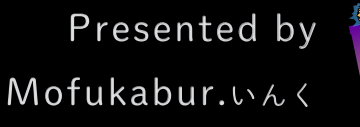

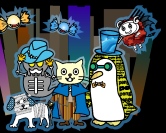

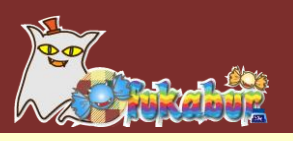

# LOD (Level Of Detail:詳細度) 立方体モデルから精細なモデルまで、いくつかのレベルに分けて格納されている。地域によって提供されるLODは異なる。

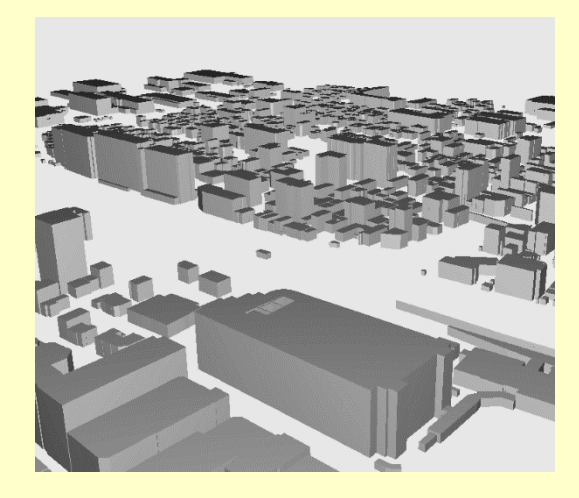

LOD1:立方体モデル

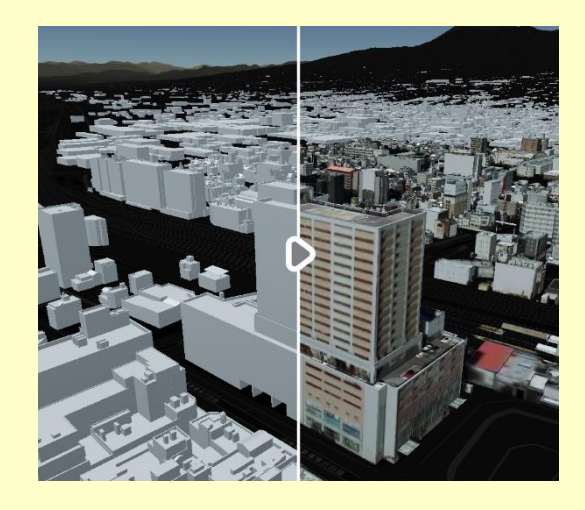

LOD2:屋根、壁、床の情報 あり

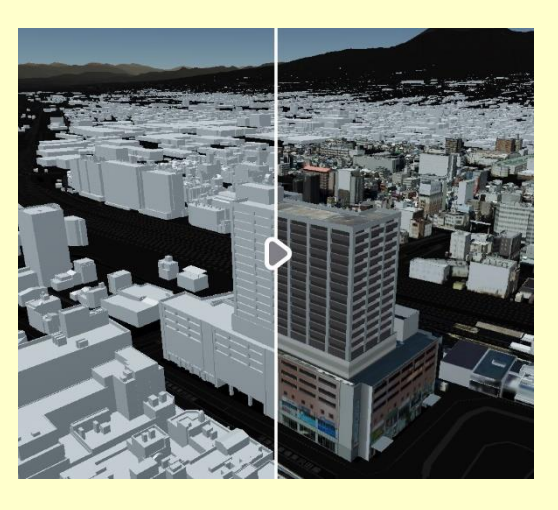

LOD3:窓や出入口なども あり

<u>https://www.mlit.go.jp/plateau/learning/tpc01-2/より</u>

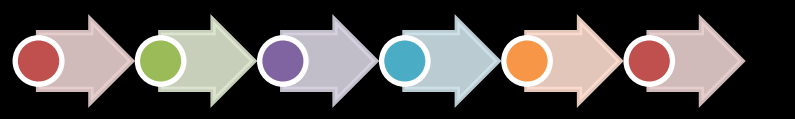

Presented by Mofukabur.いんく

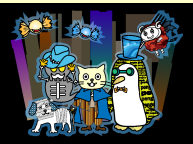

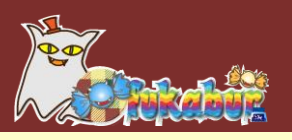

#### Plateauのライセンス https://www.mlit.go.jp/plateau/faq/ 3D都市モデルのデータを利用するのに手続きは必要ですか。 $\odot$ Q 手続き不要です。PLATEAUが提供する3D都市モデルやソフトウェアはすべてCC BY4.0等のオープンライ センスを採用しており、ご自由にダウンロード等して頂けます。 商用利用も可能です。詳細はPLATEAU Policy□をご覧ください。 3D都市モデルのデータには何らかの権利が存在しますか。 $\odot$ Q PLATEAUが提供する3D都市モデルの著作権はすべて国土交通省都市局に帰属していますが、これを政府標 準利用規約2.0、CC BY4.0、ODC BY、ODbLの各種オープンライセンスに基づきオープンデータとして提 供しています。 このため、3D都市モデルはどなたでも商用利用も含めて無料で自由にご利用いただけます。詳細は PLATEAU Policy © をご覧ください。

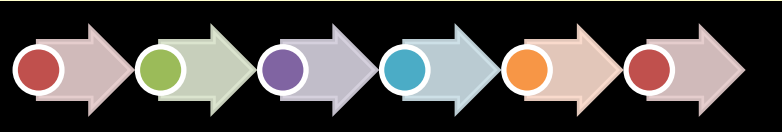

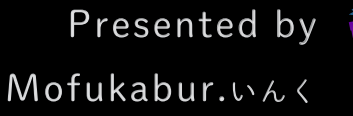

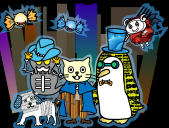

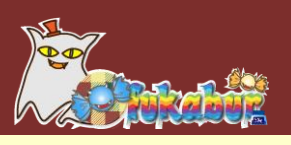

## CityGMLからの変換

#### データ形式は、CityGMLというXML形式。ポリゴンと属性。 実際に使う場合は、ほかの形式に変換して使う。

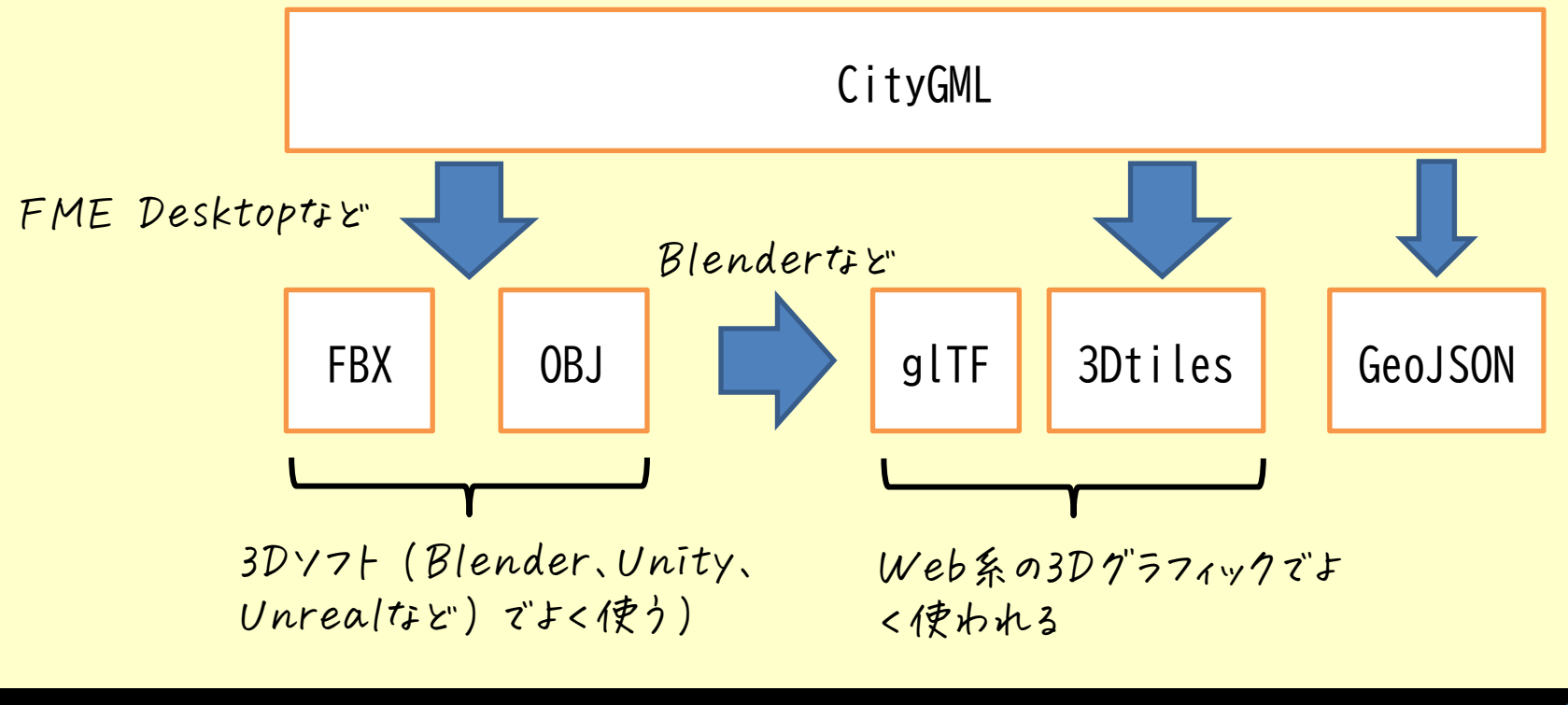

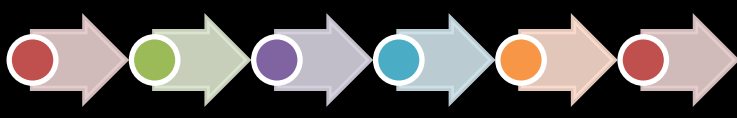

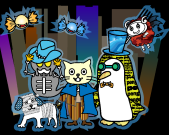

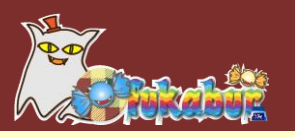

# •G空間情報センターからのダウンロード

https://www.geospatial.jp/ckan/dataset/plateau

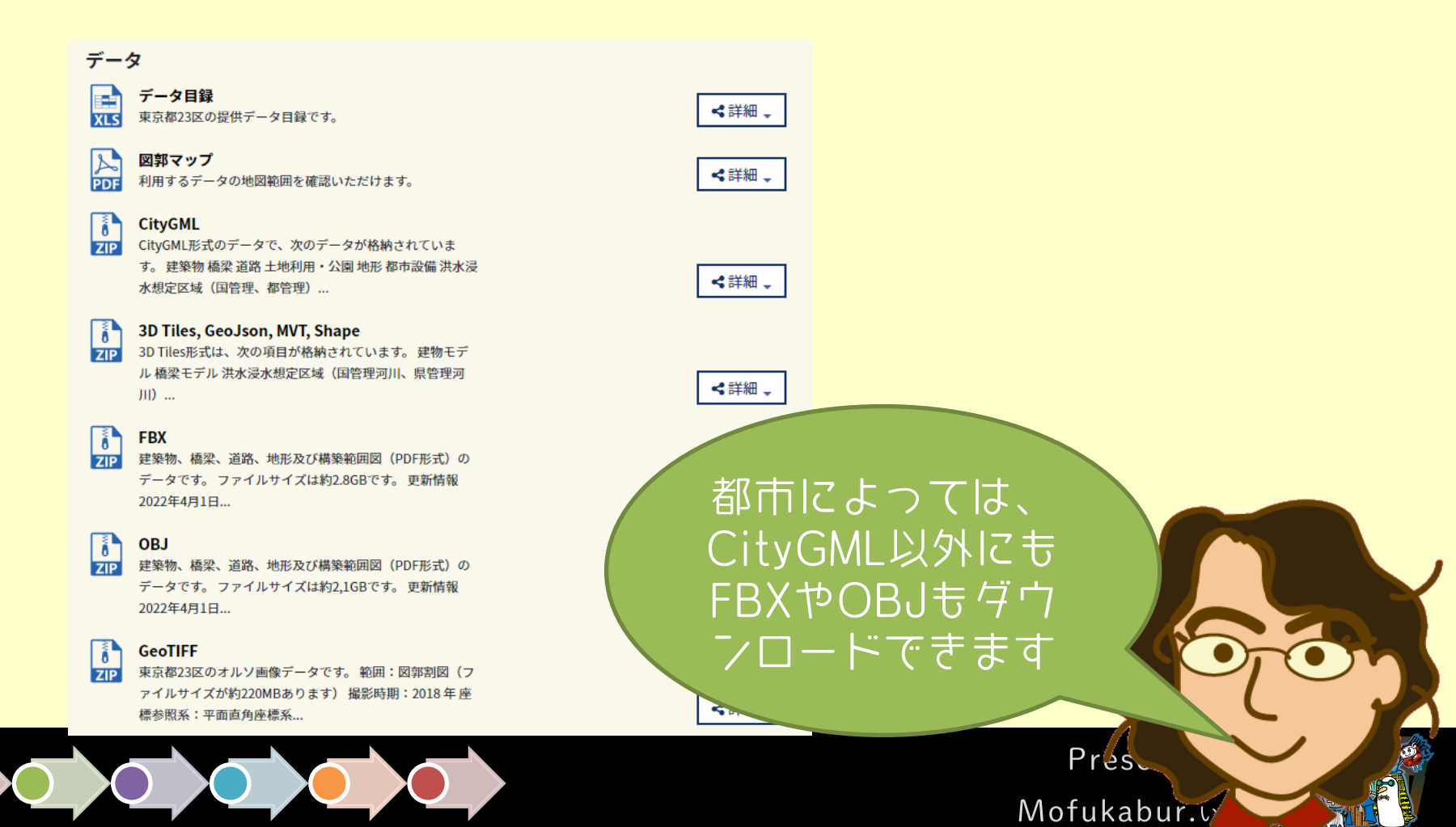

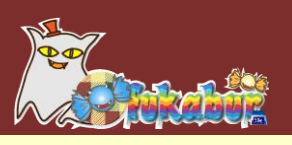

# • Plateauのチュートリアル

https://www.mlit.go.jp/plateau/learning/tpc00/

- ・データの構造
- ·変換方法
- ・Blenderで開く
- ・Unity、Unrealで使う
- ・Cesium、TerriaJS、Three.jsなどでブラウザで使う
- ・TouchDesigner、CLIP STDUIO PAINなどで使う
- ・ROSで使う

などなど

がんばってまとめました。 監修者の皆様、ありがと うございました!

Pres

Mofukabur.

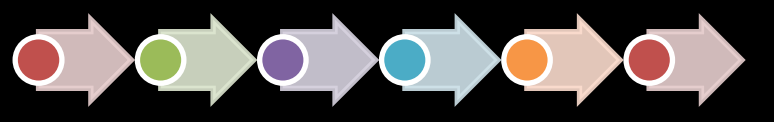

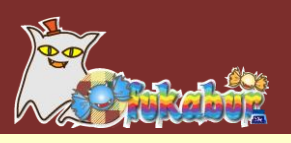

# Plateauを使うときのポイント Plateauは地図なので、地図の規則に従っている

⑦地域×ッシュ

- ・日本を分割して付けた番号
- ・データは地域メッシュ単位のファイル名になっている

②座標の問題

・データは緯度・経度・標高

・Unity、Unrealなどで使うときはXYZ座標系(単位はメートル)に変換する→平面直角座標系

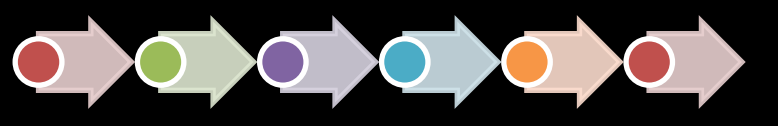

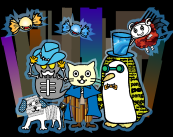

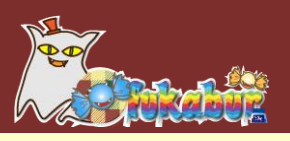

・地域メッシュ

日本の地域を縦横に分割したもの。統計等で使われる <u>https://www.stat.go.jp/data/mesh/m\_tuite.html</u>

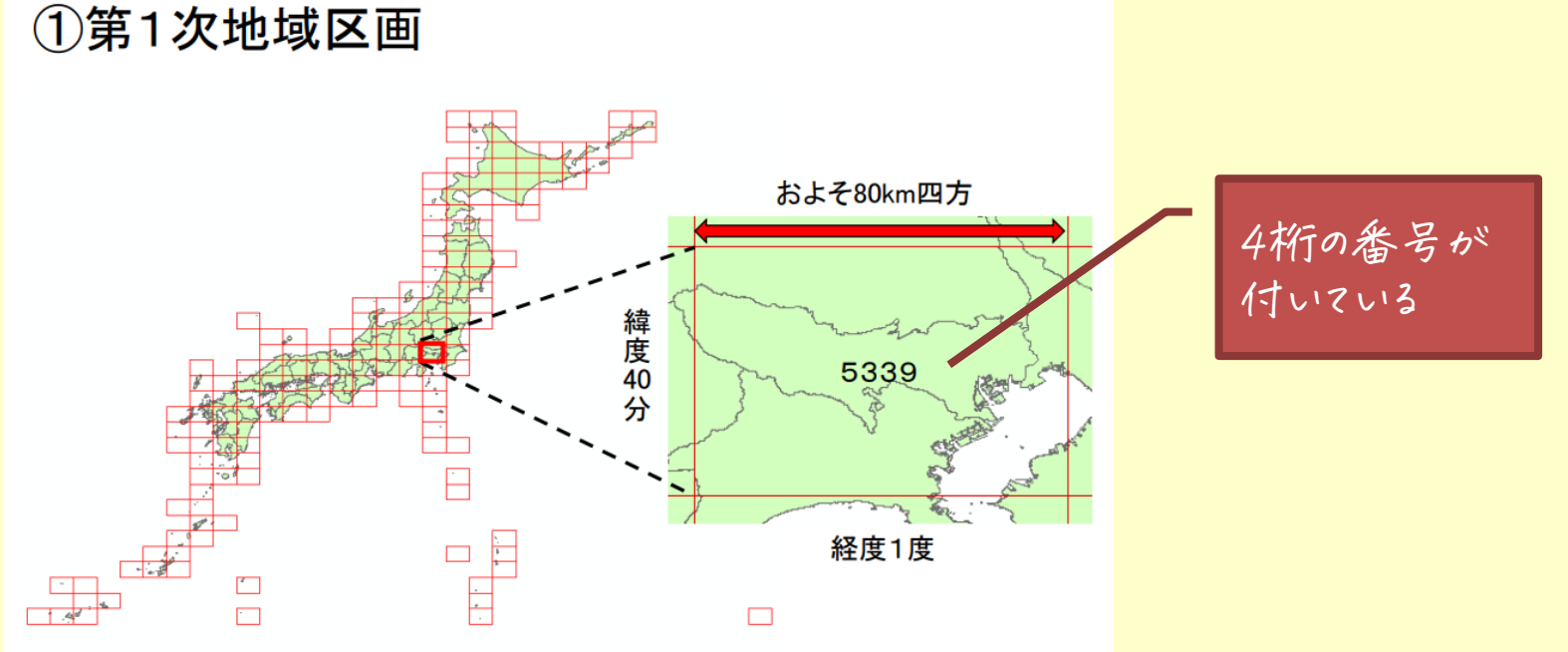

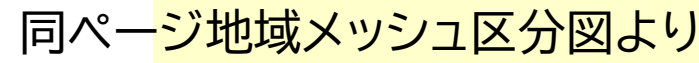

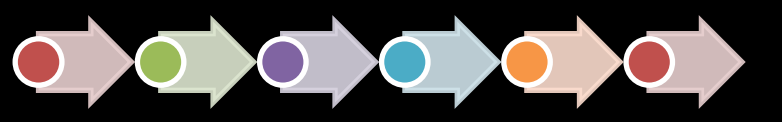

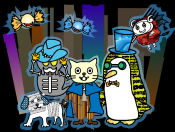

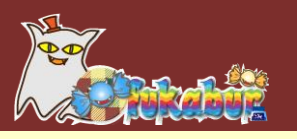

## ・2次メッシュと3次メッシュ

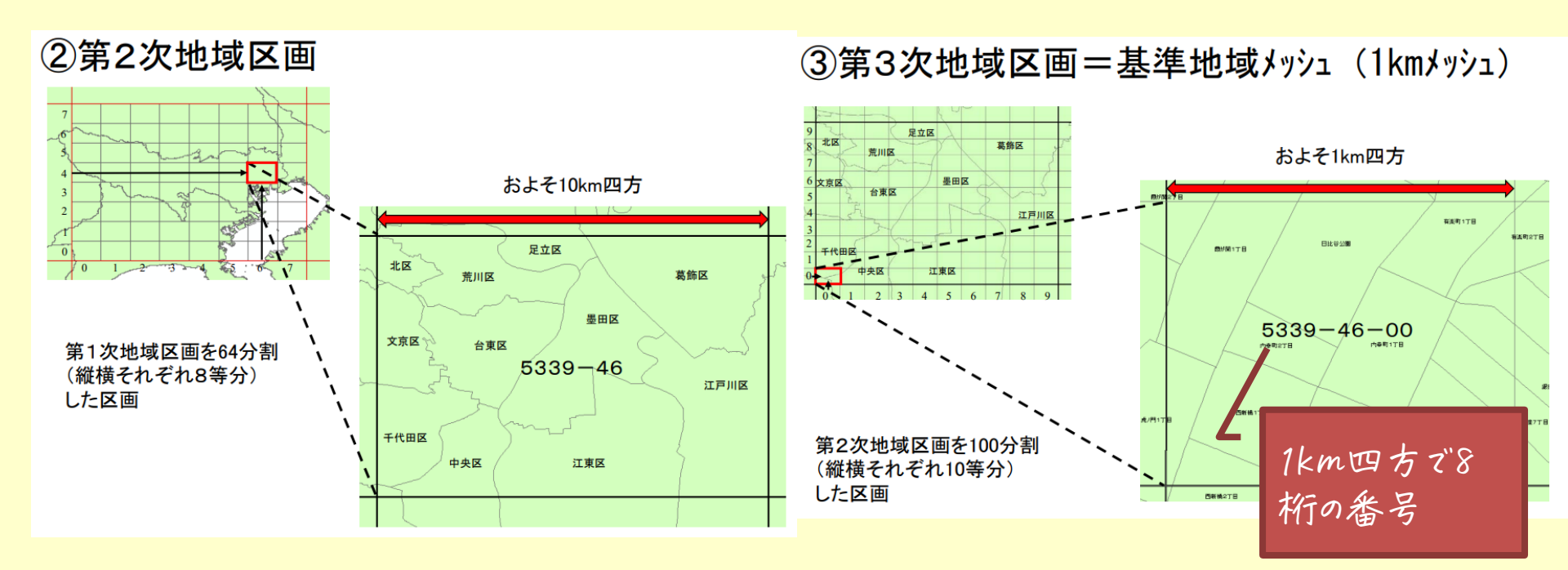

Plateauは、ほとんどが3次×ッシュ(地形などは2次×ッシュ)の 単位で配布されている

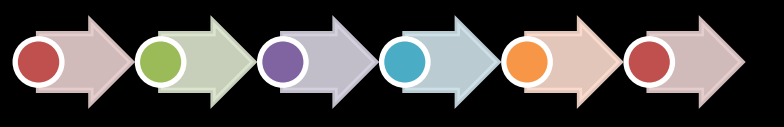

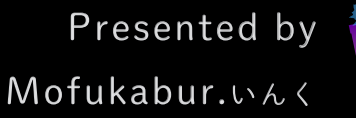

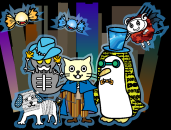

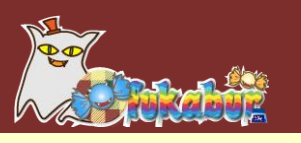

## • jSTAT MAP(地図で見る統計) <a href="https://jstatmap.e-stat.go.jp/">https://jstatmap.e-stat.go.jp/</a>

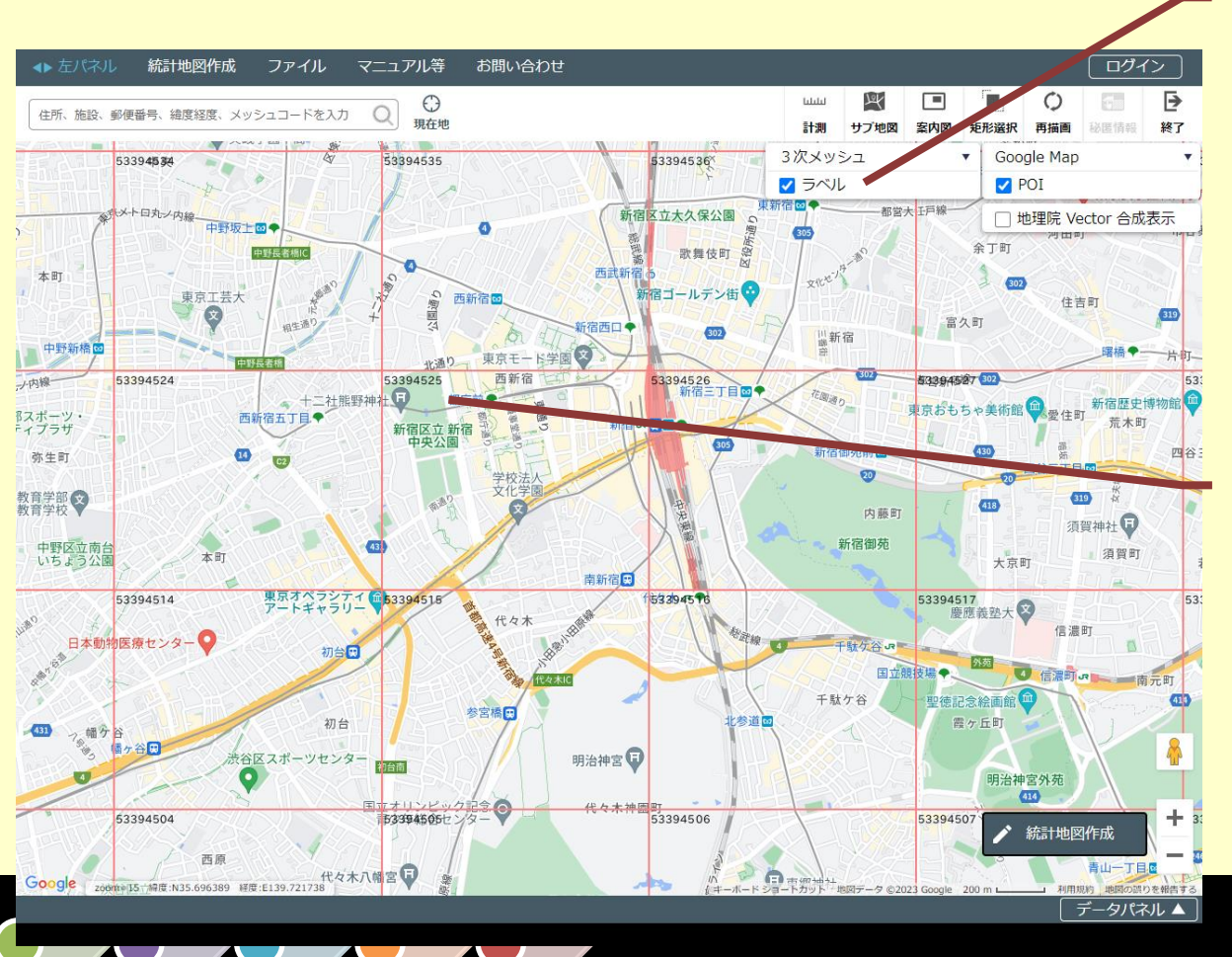

3次×ッシュの [ラ ベル] にチェックを 付ける

番号が表示され る。例えば、都庁 を含む場所は 「53394525」

Presented by Mofukabur.いんく

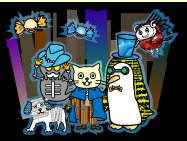

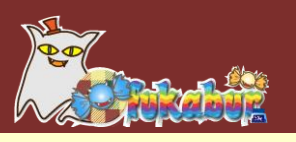

## • 平面直角座標

# https://www.gsi.go.jp/sokuchikijun/jpc.html

#### 地域ごとに法令で決まっている原点。

| 系番号         座標系原点の経緯度         適用区域           経度(東経)         緯度(北緯)            I         129度30分0秒0000         33度0分0秒0000         長崎県 鹿児島県の防北方北緯32度南方北緯27度西<br>方東経128度18分東方東経130度を境界線とする区域<br>内(奄美群島は東経130度13分までを含む。)にあるすべ |         |
|----------------------------------------------------------------------------------------------------|---------|
| 経度(東経)         緯度(北緯)           I         129度30分0秒0000         33度0分0秒0000         長崎県 鹿児島県の汚北方北緯32度南方北緯27度西<br>方東経128度18分東方東経130度を境界線とする区域<br>内(奄美群島は東経130度13分までを含む。)にあるすべ                                               |         |
| I 129度30分0秒0000 33度0分0秒0000 長崎県鹿児島県の汚北方北緯32度南方北緯27度西<br>方東経128度18分東方東経130度を境界線とする区域<br>内(奄美群島は東経130度13分までを含む。)にあるすべ                                                                                                    |         |
| 方東経128度18分東方東経130度を境界線とする区域<br>内(奄美群島は東経130度13分までを含む。)にあるすべ                                                                                                    |         |
| 内(奄美群島は東経130度13分までを含む。)にあるすべ                                                                                                    |         |
|                                                                                                    |         |
| ての島、小島、環礁及び岩礁                                                                                                    |         |
| II 131度 0分0秒0000 33度0分0秒0000 福岡県 佐賀県 熊本県 大分県 宮崎県 鹿児島県(I                                                                                                    |         |
| 系に規定する区域を除く。)                                                                                                    |         |
| III 132度10分0秒0000 36度0分0秒0000 山口県 島根県 広島県                                                                                                    |         |
| IV 133度30分0秒0000 33度0分0秒0000 香川県 愛媛県 徳島県 高知県                                                                                                    |         |
| V 134度20分0秒0000 36度0分0秒0000 兵庫県 鳥取県 岡山県                                                                                                    |         |
| Ⅵ 136度 0分0秒0000 36度0分0秒0000 京都府 大阪府 福井県 きちょう ト 「 ○ マ 」 ト                                                                                                    |         |
|                                                                                                    |         |
| VII 137度10分0秒0000 36度0分0秒0000 石川県 富山県 岐 「「」「ゴ 1 ス 亚 市 古 角                                                                                                    |         |
| VIII 138度30分0秒0000 36度0分0秒0000 新潟県 長野県 山                                                                                                    |         |
| IX 139度50分0秒0000 36度0分0秒0000 東京都(XIV系 XV) 座標系が使われて                                                                                                    |         |
| 除公。)福島県栃木県                                                                                                    |         |
|                                                                                                    |         |
| X 140度50分0秒0000 40度0分0秒0000 青森県 秋田県 山形県 岩手病                                                                                                    |         |
| XI 140度15分0秒0000 44度0分0秒0000 小樽市 函館市 伊達市 北斗市 北海道人                                                                                                    |         |
| 局の所管区域北海道胆振総合振興局の所管区域のうち                                                                                                    |         |
| 豊浦町、壮瞥町及び洞爺湖町北海道渡島総合振興局                                                                                                    | es.     |
|                                                                                                    | kabur i |

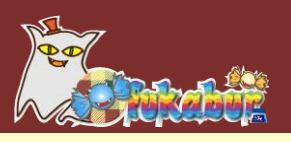

## ・9系の場合の原点

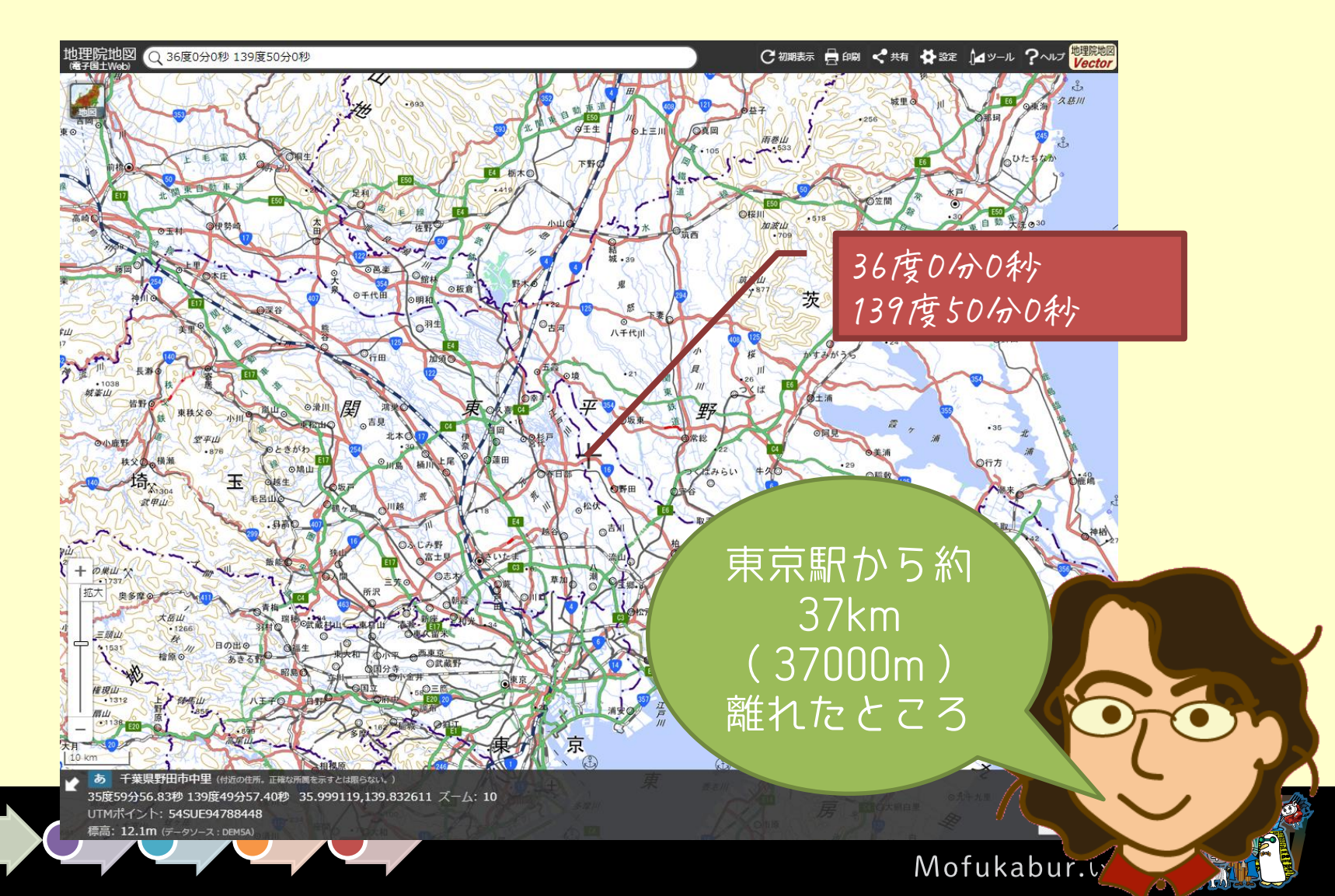

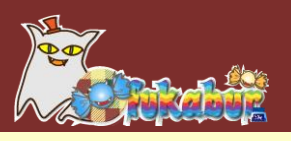

# FBX形式、OBJ形式に変換すると

- ·東京駅は原点から37km(37000)ほど離れている
- ・3Dソフトで読み込んだとき、遠すぎて見えない
- ·精度がfloatでは足りなくてdoubleでないとダメなことも
- ・高さも「標高」なので、ここも検討しないといけない

https://www.mlit.go.jp/plateau/learning/tpc03-4/#p3\_5

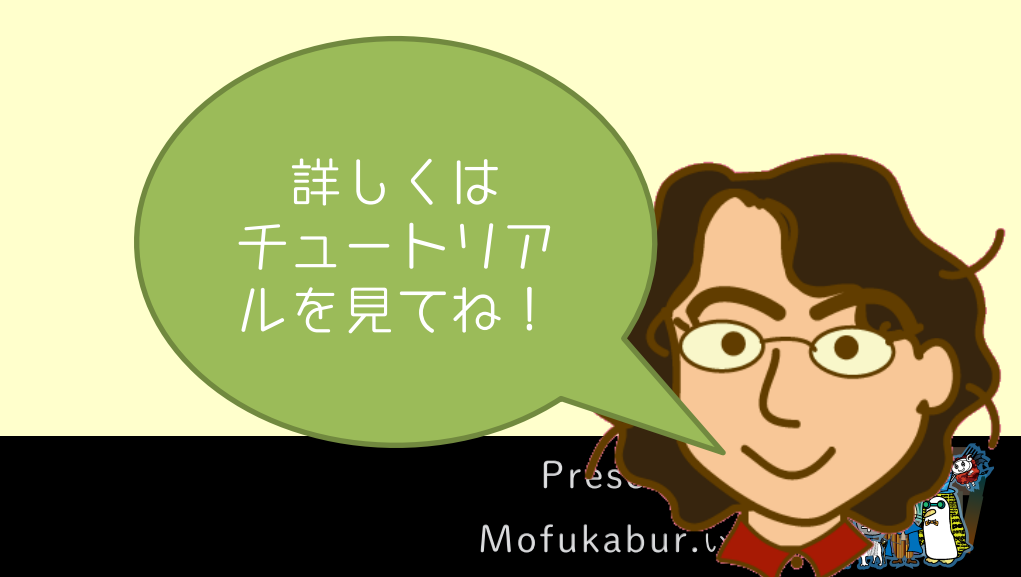

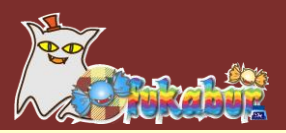

## 細かい話は、Plateauのチュートリアルを 見てもらうことにして・・・・

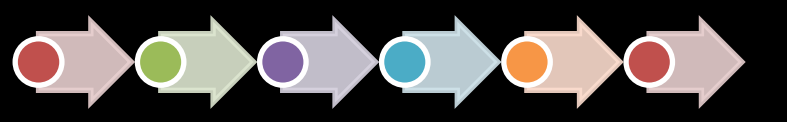

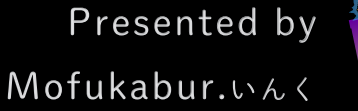

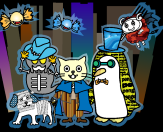

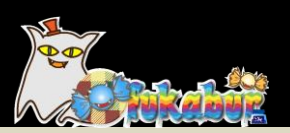

# Cesiumでカンタン3D地図

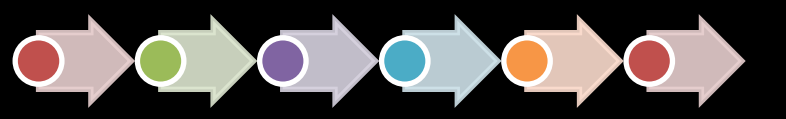

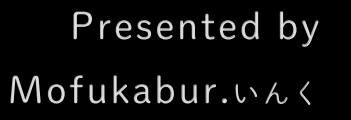

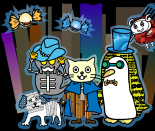

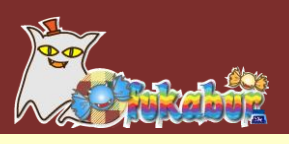

Cesium

オープンソースの3D地理空間可視化プラットフォーム https://cesium.com/

CesiumJS

JavaScriptのライブラリ。 3D Tiles形式のデータを表示できる

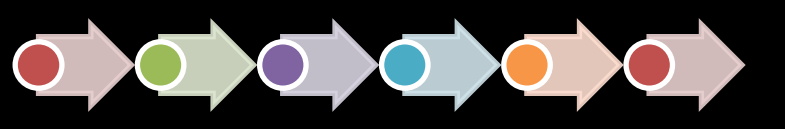

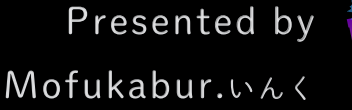

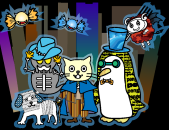

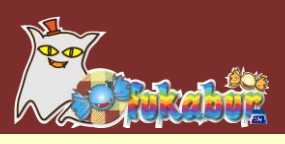

# • Plateauの3D Tiles形式データの配信

<u>https://github.com/Project-PLATEAU/plateau-streaming-</u> <u>tutorial/blob/main/3d-tiles/plateau-3dtiles-</u> <u>streaming.md</u>

・URLを指定するだけで3D Tiles形式を受信できる

・試験サービスなので、提供期間・サービスレベルの保証なし
→商用で使うなら自分で3D Tilesにコンバートしたものを
用意するのがよい

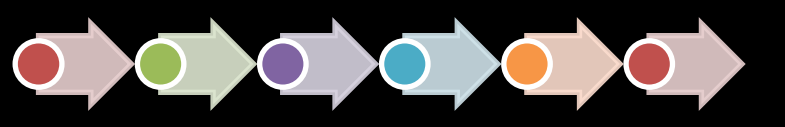

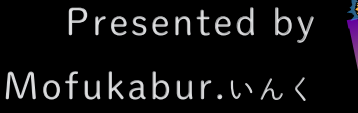

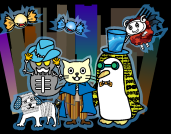

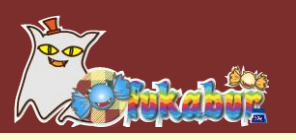

# 配信のURLを確認する

#### 4. 配信データ(3DTiles)一覧

2021年度末の時点でProject PLATEAUがG空間情報センターにおいて公開している56都市の3DTilesデータを利用可能です。配信URL一覧の取得方法はこちらを参照してください。

| データセット名         | 細分                 | URL                                                                                                    |
|-----------------|--------------------|----------------------------------------------------------------------------------------------------|
| 建物モデル(千代田<br>区) | テクスチャなし            | https://plateau.geospatial.jp/main/data/3d-tiles/bldg/13100_tokyo/13101_chiyoda-ku/notexture/tileset.json          |
|                 | テクスチャ付き            | https://plateau.geospatial.jp/main/data/3d-tiles/bldg/13100_tokyo/13101_chiyoda-<br>ku/texture/tileset.json        |
|                 | テクスチャ付き(低<br>解像度)  | https://plateau.geospatial.jp/main/data/3d-tiles/bldg/13100_tokyo/13101_chiyoda-<br>ku/low_resolution/tileset.json |
| 建物モデル (中央<br>区) | テクスチャなし            | https://plateau.geospatial.jp/main/data/3d-tiles/bldg/13100_tokyo/13102_chuo-<br>ku/notexture/tileset.json         |
|                 | テクスチャ付き            | https://plateau.geospatial.jp/main/data/3d-tiles/bldg/13100_tokyo/13102_chuo-<br>ku/texture/tileset.json           |
|                 | テクスチャ付き(低<br>解像度)  | https://plateau.geospatial.jp/main/data/3d-tiles/bldg/13100_tokyo/13102_chuo-<br>ku/low_resolution/tileset.json    |
| 建物モデル (港区)      | テクスチャなし            | https://plateau.geospatial.jp/main/data/3d-tiles/bldg/13100_tokyo/13103_minato-<br>ku/notexture/tileset.json       |
|                 | テクスチャ付き            | https://plateau.geospatial.jp/main/data/3d-tiles/bldg/13100_tokyo/13103_minato-<br>ku/texture/tileset.json         |
|                 | テクスチャ付き (低<br>解像度) | https://plateau.geospatial.jp/main/data/3d-tiles/bldg/13100_tokyo/13103_minato-<br>ku/low_resolution/tileset.json  |

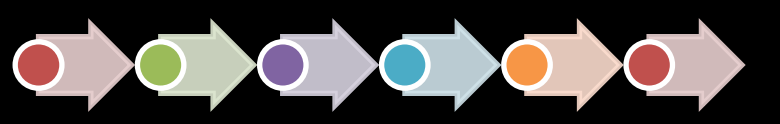

Presented by Mofukabur.いんく

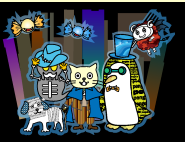

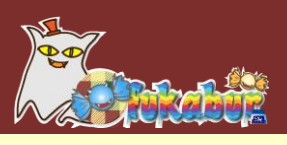

CesiumJSのQuick Start

https://cesium.com/learn/cesiumjs-learn/cesiumjsguickstart/

Cesiumは、Cesium ionというサービスで配信データを定義して、そこ から配信データを受け取るような構成だが、3D Tilesを自分で用意 する場合、Cesium ionは必要ない

(Quick Startには、Cesium ionのアクセストークンを取得してという くだりがあるが、必要ない)

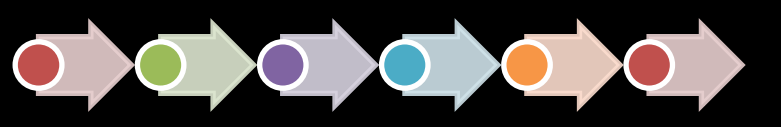

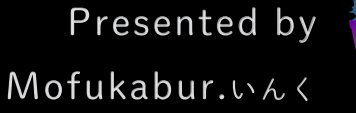

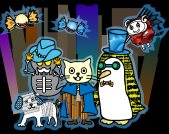

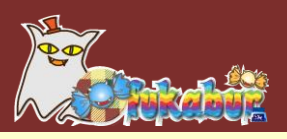

# • CesiumJSのサンプル

```
<!DOCTYPE html><html lang="ja"><head>
           <meta charset="utf-8">
           <script
src="https://cesium.com/downloads/cesiumjs/releases/1.101/Build/Cesium/Cesium.js"></script></script></scri
           <link
href="https://cesium.com/downloads/cesiumjs/releases/1.101/Build/Cesium/Widgets/widgets.css"
rel="stylesheet">
</head>
<body>
           <div id="cesiumContainer"></div>
           <script>
                       const viewer = new Cesium.Viewer('cesiumContainer', {
                                   terrainProvider: Cesium.createWorldTerrain()
                       });
                                                                                                                                                                                                                                                                                                                                                                                                                                                新宿区の配信
                       // 建物モデルを追加
                                                                                                                                                                                                                                                                                                                                                                                                                                                URLを指定
                       const shinjuku = viewer.scene.primitives.add(
                                   new Cesium.Cesium3DTileset({
                                              url : 'https://plateau.geospatial.jp/main/data/3d-
tiles/bldg/13100 tokyo/13104 shinjuku-ku/low resolution/tileset.json'
                                   }));
                       // 全体を見渡すようにズーム
                       viewer.flyTo(shinjuku);
           </script>
                                                                                                                                                                                                                                                                                                               データ全体が見える視
      </div>
                                                                                                                                                                                                                                                                                                                点・縮尺に移動
</body>
</html>
                                                                                                                                                                                                                                                                                                                                                                                                                              Presented by
                                                                                                                                                                                                                                                                                                                                                                                                            Mofukabur. which is a second second s
```

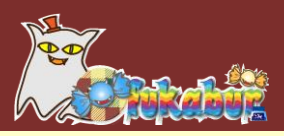

• 実行結果

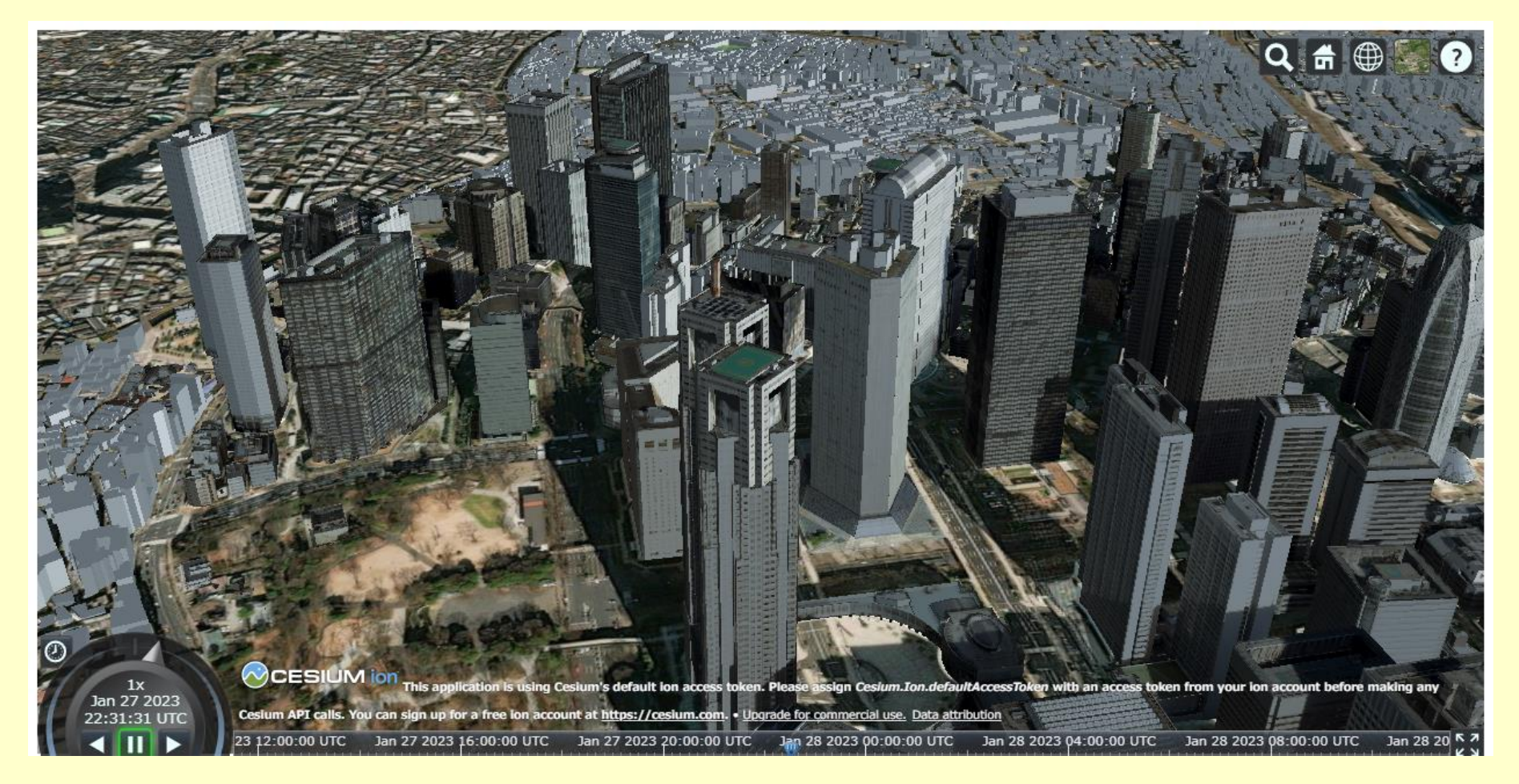

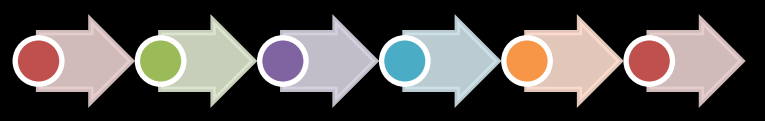

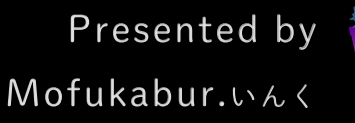

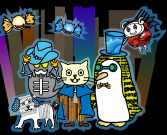

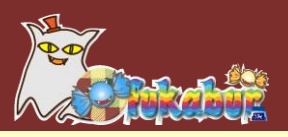

• 視点の移動

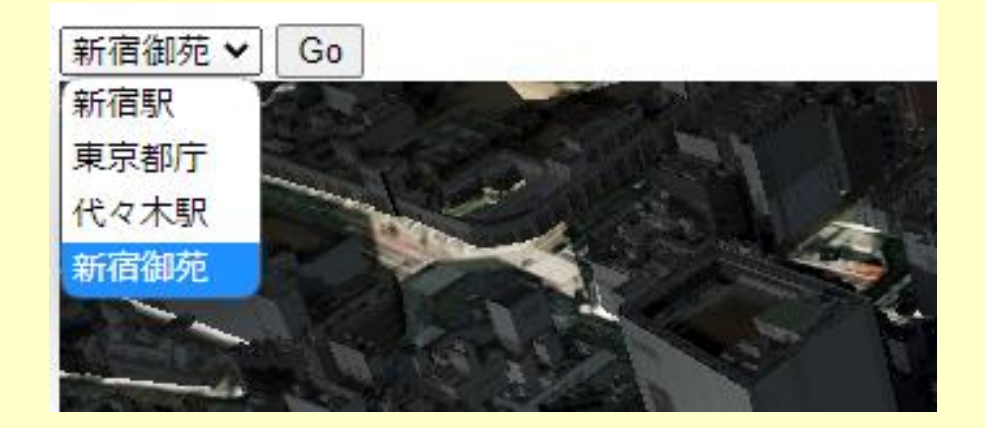

<select id="point">
 <option value='[35.690206,139.700432, "新宿駅"]'>新宿駅</option>
 <option value='[35.689629,139.691772, "東京都庁"]'>東京都庁</option>
 <option value='[35.683740,139.701548, "代々木駅"]'>代々木駅</option>
 <option value='[35.685274,139.708242, "新宿御苑"]'>新宿御苑</option>
</select>
<button onclick="viewmarker();">Go</button>

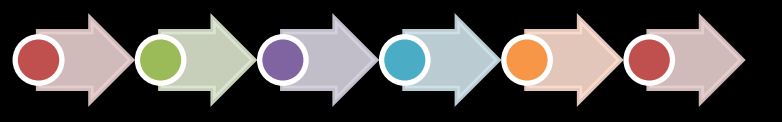

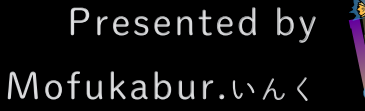

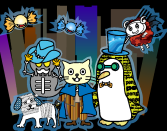

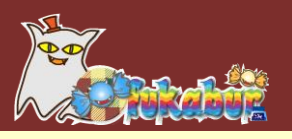

## カメラを動かすコード

```
function viewmarker() {
    // 選択された値を取得
    const val = JSON.parse(document.getElementById("point").value);
    // その場所に視点を移動
    viewer.camera.flyTo({
        destination: Cesium.Cartesian3.fromDegrees(val[1], val[0], 500.0),
        orientation: {
            heading: Cesium.Math.toRadians(0),
            pitch: Cesium.Math.toRadians(-45),
        }
    });
}
```

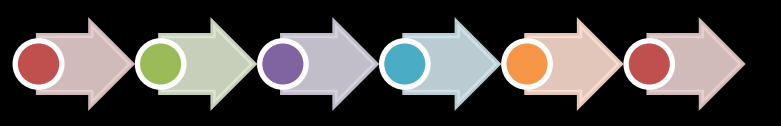

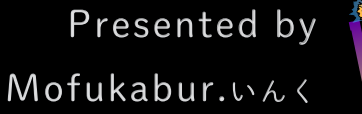

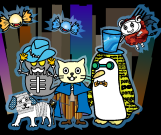

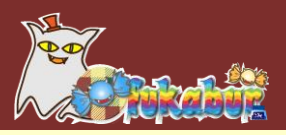

• 実行結果

東京都庁 ✔ Go **.** CESIUM ion This application is using Cesium's default to 1x Jan 28 2023 e assign Cesium.Ion.defaultAccessToken with an access token from your ion account before making any ou can sign up for a free ion account at https://cesium.c 00:25:46 UTC or commercial use. Data attribution an 27 2023 12:00:00 UTC Jan 28 2023 00:00:00 UTC Jan 28 2023 04:00:00 UTC Jan 28 2023 08:00:00 UTC K 7 Jan 27 2023 16:00:00 UTC Jan 27 2023 20:00:00 UTC

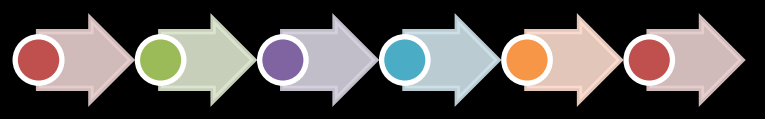

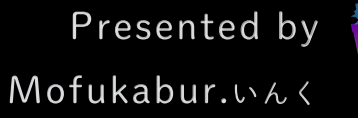

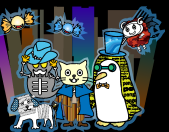

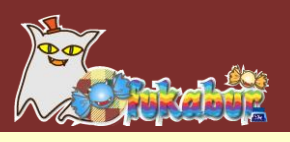

• その他

建物がクリックされたときにポップアップ表示する 建物に色を付ける さまざまな地図を重ねて表示する

などなど、多数の機能があります!

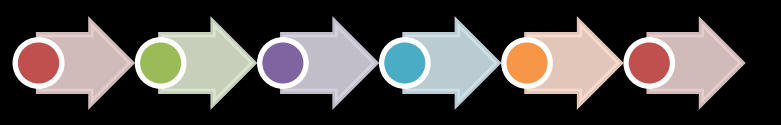

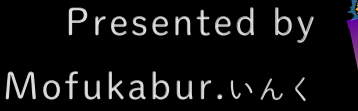

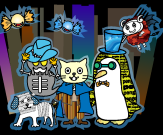

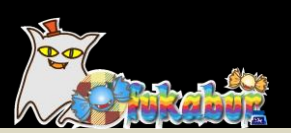

## まとめ

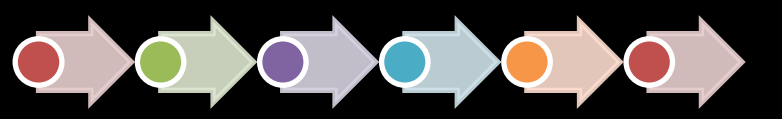

Presented by Mofukabur.いんく

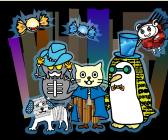

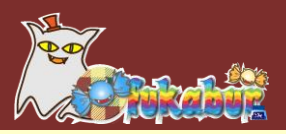

# ライブラリを使えば地図はカンタン 豊富な地図データが提供されている現在 もっともっと活用しよう!

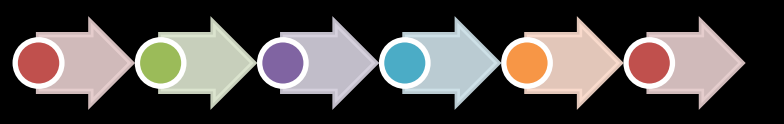

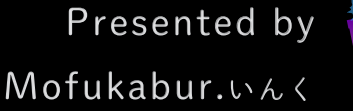

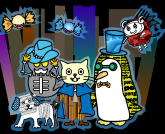

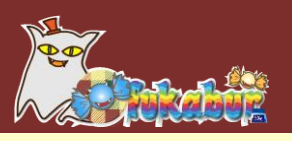

# VRでもPlateau

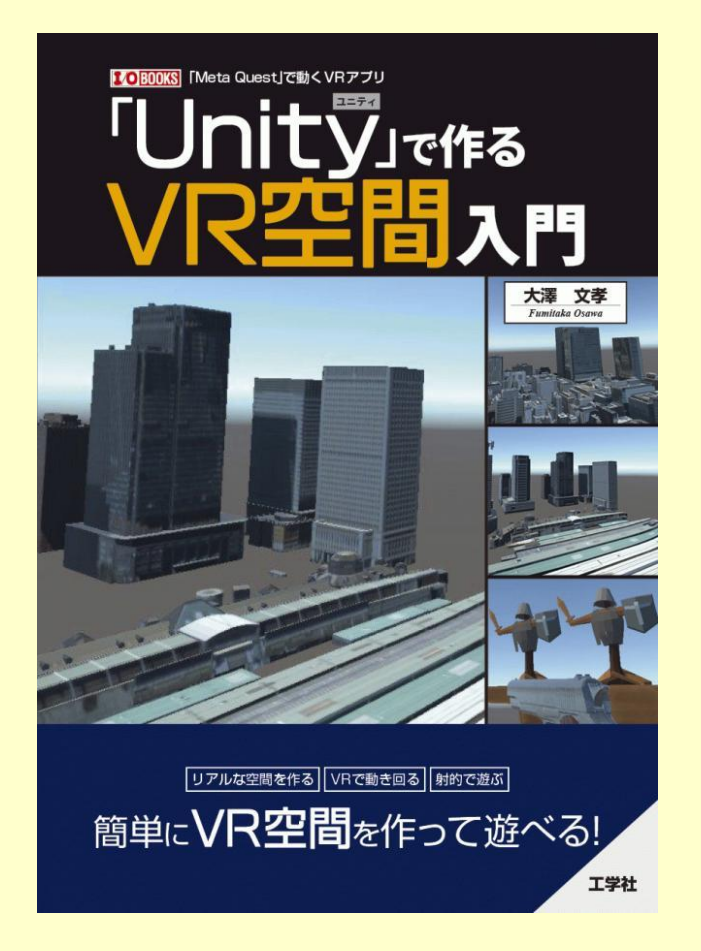

Oculus Quest 2で、雑にVRを楽しむ 本。 Unityで、3Dのオブジェクトを置いて、 その空間を歩いたり、的を倒すもの を作ったりする。

Unity経験者なら2時間ぐらい、経験 者でなくても1日ぐらいで、「ちょっと 楽しめる」コンテンツを作れるように する

のがコンセプト。

Plateauも少し扱ってます。

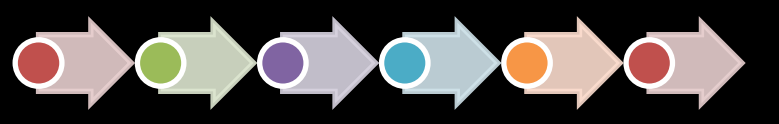

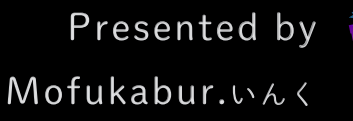

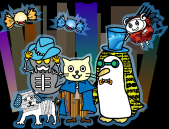

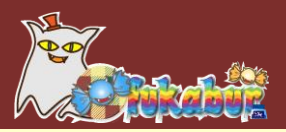

# Plateauチュートリアルは、次々と公開さ れる見込みです。 お楽しみに!

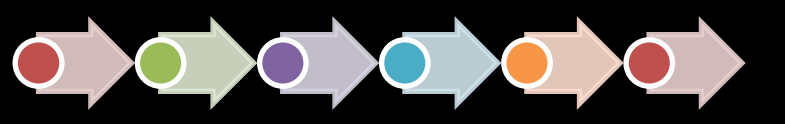

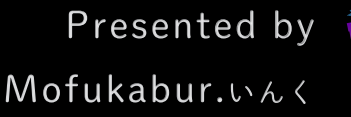

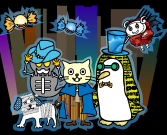

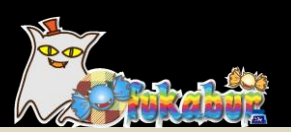

# モウフカブールについて

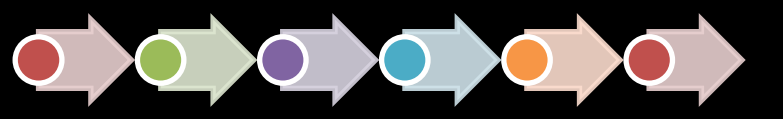

Presented by Mofukabur.いんく

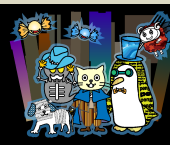

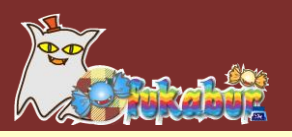

## モウフカブール

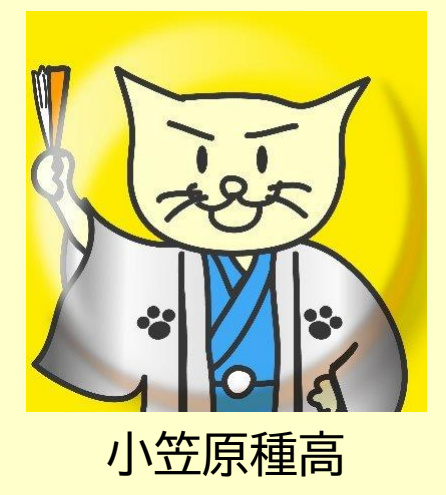

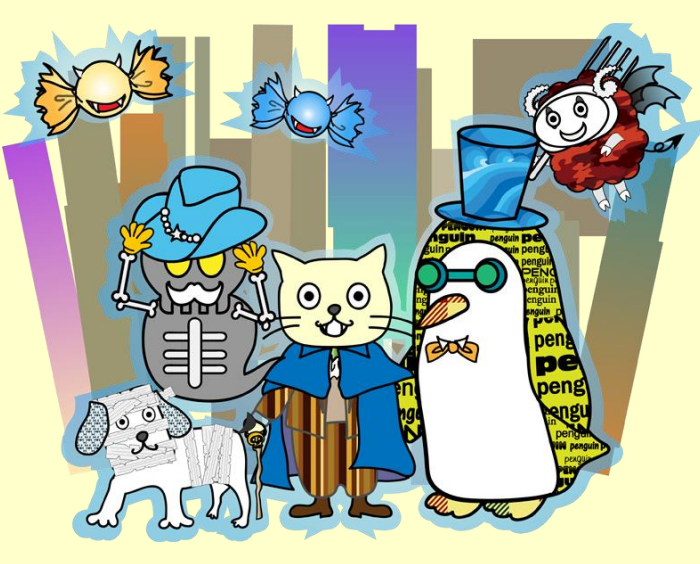

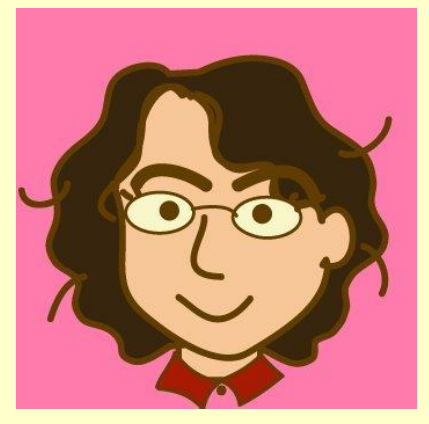

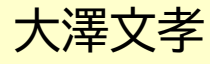

モウフカブール http://mofukabur.com/

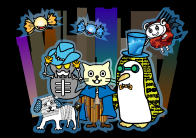

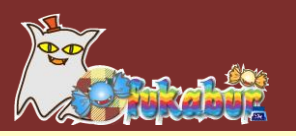

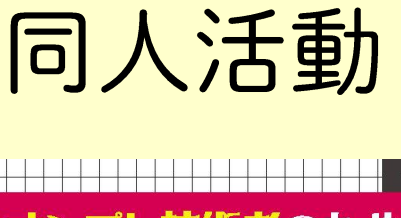

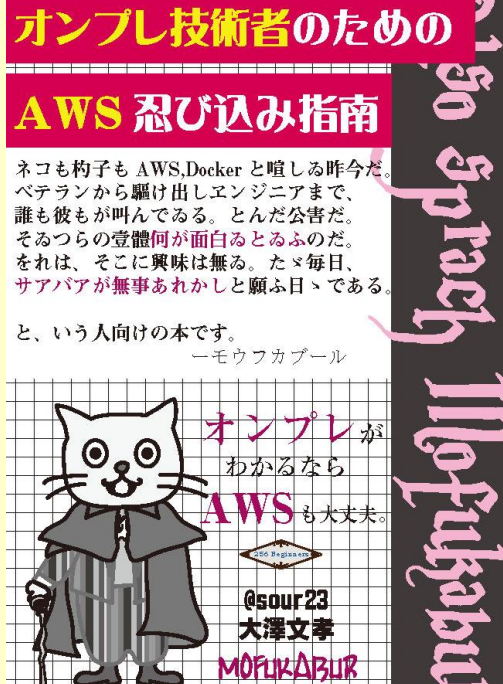

#### Boothにて頒布中 https://mofukabur.booth.pm/items/4346921

22アペイラビリティゾーン

#### 2.2 アベイラビリティゾーン

それぞれのリージョンは、いくつかのデータセンター群で構成されます。この群は、 いくつかにグループ化されていて、それぞれをアベイラビリティゾーン(Availability Zone、時して AZ) と呼びます。

グループ化している理由は、障害対策です。ひとつの地域のデータセンターで運営する と、その地域に災害が起きたときに全部に影響があるので、グループ化して、それぞれの データセンターを物理的、ネットワーク的、電気的に離れた場所で運用するという数計思 想です。

個えば「東京リージョン」は、東京近郊の「A 市」「B 市」「C 市」に分けて運用すると いった具合です。そうすればA市で停電が起きても、B市やC市で運用されているデー タセンター群は影響を受けません。

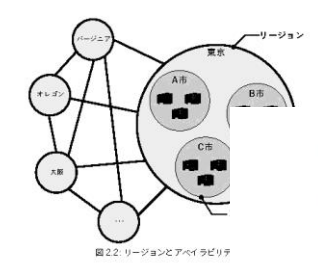

AWS は具体的に、データセンターがどの市にあるなど 度、その場所がバレています。 バレている情報によりますと、東京に駆らず、横浜や 子。東京ディズニーランドが千葉にあるようなものですね

#### 第3章

#### VPC、サブネットと EC2

AWS のインフラがどのようなものかわかったところで、もう少し具体的な話をしてい 887.

AWSは、「ネットワーク機能」「サーバー機能」「ストレージ機能」など、さまざまな機 能の集合体の集まりで、それぞれの機能のことを「サービス」と言います。 仮想ネットワークを提供するのが「VPC」、仮想サーバーを提供するのが「EC2」とい うサービスです。

#### 3.1 AWS マネジメントコンソール

AWS は、AWS マネジメントコンソールと呼ばれる、ブラウザの画面から操作しま \*\*1。このブラウザ画面は、「ネットワーク」「サーバー」「ストレージ」など、AWSの サービスごとにメニューが分かれていて、それぞれのメニューから操作して、インフラを 相図1.ていきます。

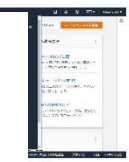

結局、AWSはインフラを提供するサービスに過ぎず、ネットワークやサーバーを構築 したら、そのあとは、いままでのオンブレの文脈で使っていくだけです。

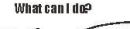

以上で、僕からのお話は、終わりです。

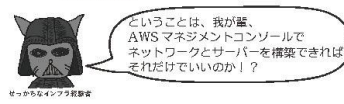

マンドラインで操作する方法もありま

はい。その通りです。

第5章

総まとめ

AWS マネジメントコンソールは、箱庭でネットワークやサーバーを作る手段を提供し ているだけで、それ以上の機能は、ありません。

ですから、オンブレの経験者であれば、少しの学習で、すぐに AWS が使えるようにな るはずです。

AWS はクレジットカードさえあれば、すぐに使い始められます。1 年間の無償利用枠 があるので、実際に課金されることは少ないですし、課金されるとしても、個人で利用す る範囲であれば、数百円〜数千円といったところです。 もし興味を持ったなら、是非、実際にAWSを使ってみてください。 オンプレ経験者なら、「これは便利だ!」と、きっと感じるはずです。

そして少しずつ慣れてきたら、マネージドサービスをどんどん取り入れて、運用管理が 凄にたるようにしていきましょう。

#### ■コラム: もっと知りたい人は?

もっと知りたい人は、是非、いろんな AWS の書籍を読んでみてください。 今回、本書で書いた「ネットワークと VPC」については、「AWS ネットワーク入門 第2版

(インプレス) がお勧めです。

SS や IRDS など、いろんなマネージドサービスを組み合わせて、実際に作るハンズオンを就 したいということであれば、「ゼロからわかる Amazon Web Services 超入門 はじめてのクラ

42

#### Presented by Mofukabur. NAK

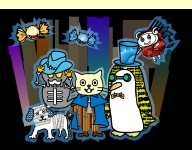

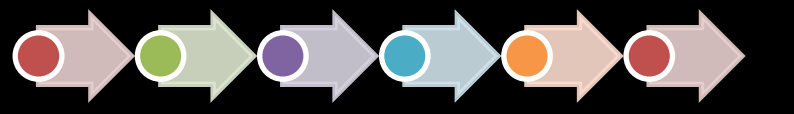

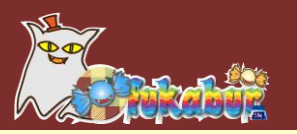

## 同人活動

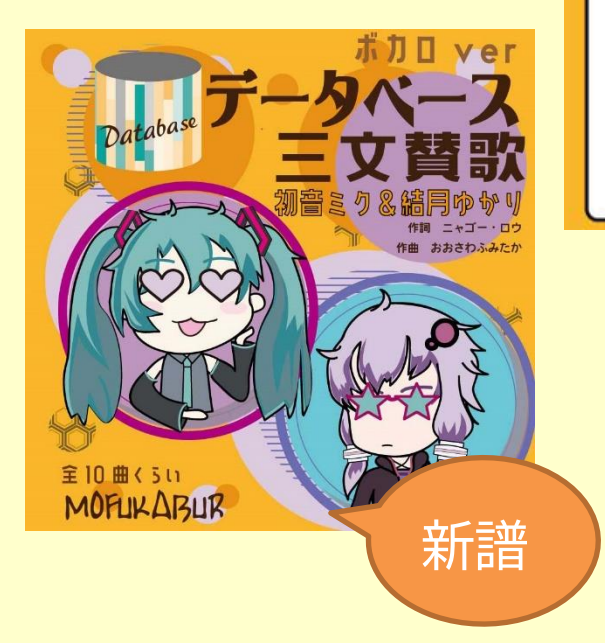

- 【結月ゆかり】 01 My love, MySQL 02 海と Postgre 03 僕の Maria 04 キーバリュー 05 トラとライオンのタンゴ 12 デバッグ音頭
- 13 無糖派マスカレード
- 14 海とPostgre Remied by ぼうきち

#### 【初音ミク】

- 06 My love, MySQL
- 07 海と Postgre
- 08 僕の Maria
- 09 キーバリュー
- 10 恋の株式会社
- 11 俺の唐揚げ弁当

YouTubeで「モウフ カブール」検索して ね!

#### 「Booth」で頒布中。

#### Boothにて頒布中 https://mofukabur.booth.pm/items/4181717

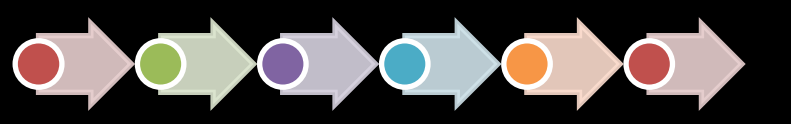

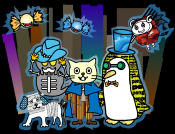

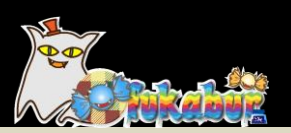

# 新刊出たよ!

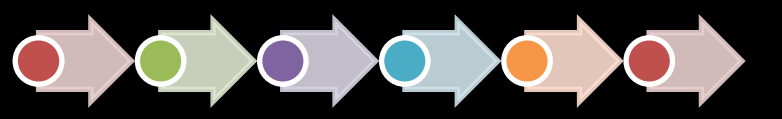

Presented by Mofukabur.いんく

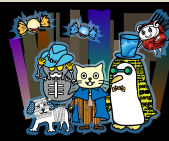

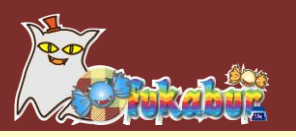

# Webとプログラミングのきほんのきほん 改訂2版

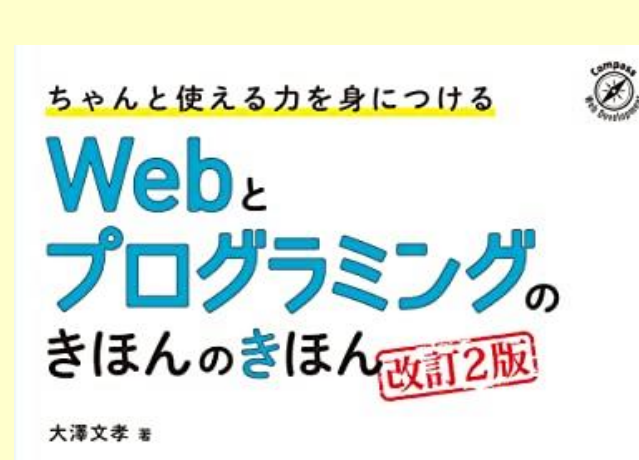

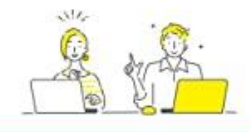

#### Webとプログラミングの 根幹を知ることで、 長く使える基礎力を身に付けよう!

インターネットの仕組みがわかる!
 Webプログラムがどのように動いているかを学べる!

✓ データベースやフレームワーク、開発体制、セキュリティまでカバー!

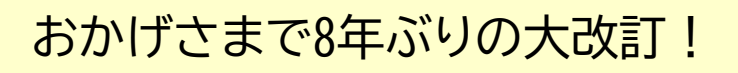

インターネット、DNS、HTTP、TLS/SSL証 明書などの仕組みを知りながら、PHP プログラミングを習得する本。

仕組みを知りながらなので「納得して 学習できる」のがウリです。

Cookieやセッション、WebStorageにつ いても言及

正規表現やテンプレートエンジン、 データベース(SQL)など、周辺技術も ひととおり学べます

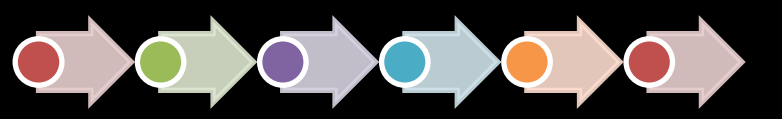

Presented by Mofukabur.いんく

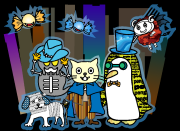

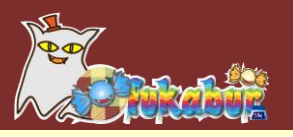

## 今回プレゼントに提供しています!

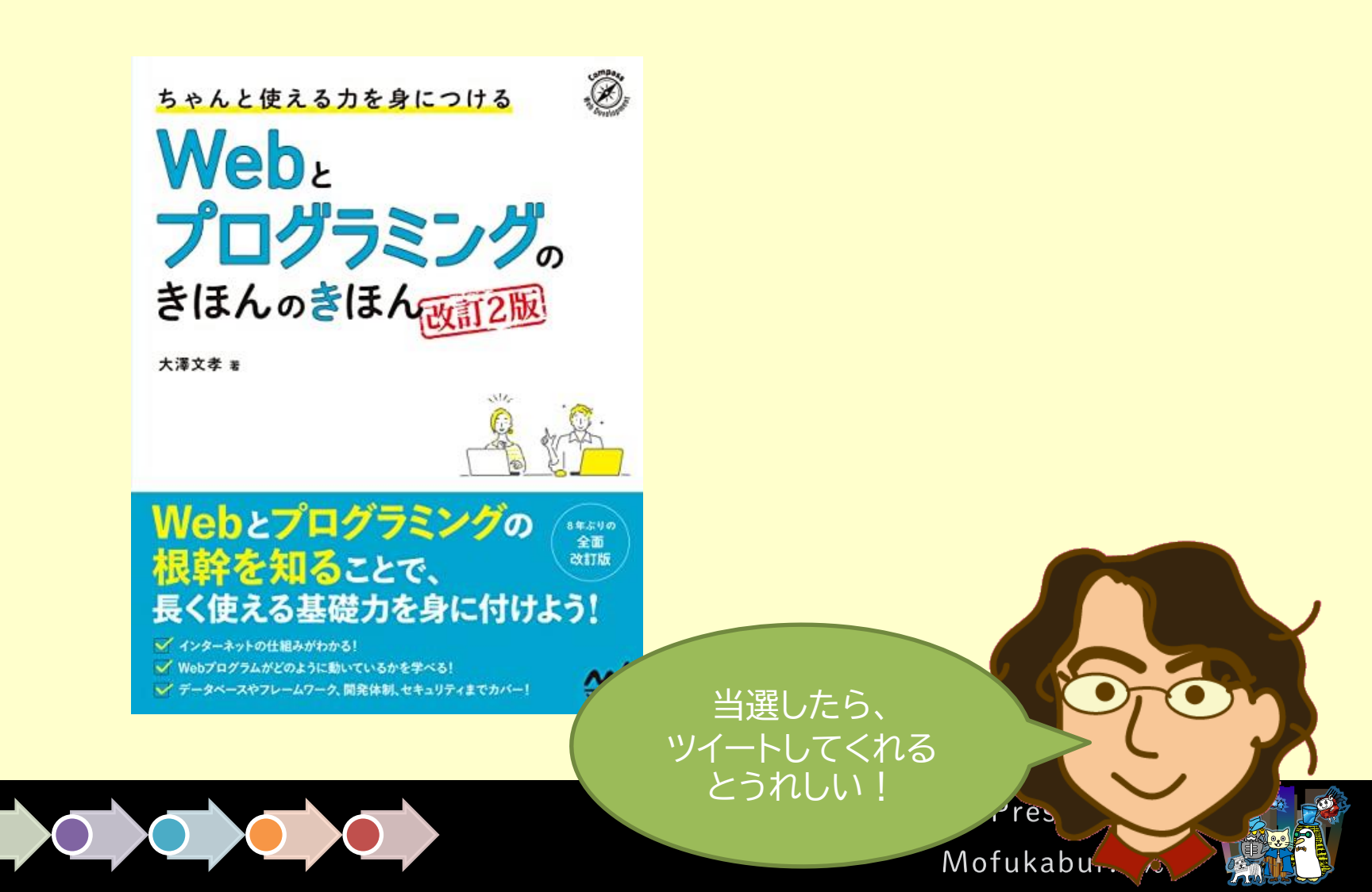

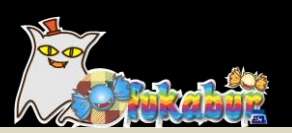

# 聞きたいこと教えてください

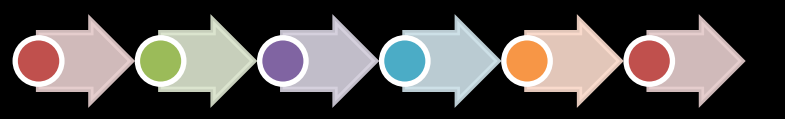

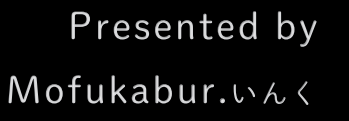

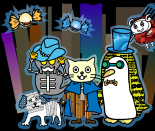

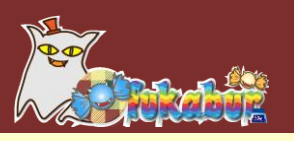

# ・駆け出しエンジニア応援します!

・こんなこと知りたい
 ・こういうことがわからない

#### →是非、教えてください!

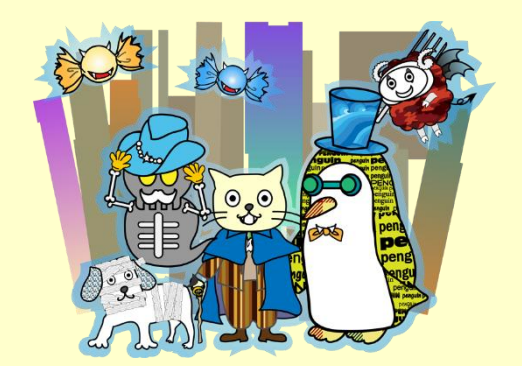

モウフカブール http://mofukabur.com/

Follow me

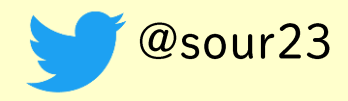

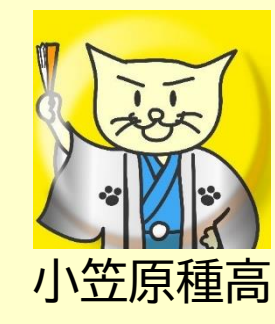

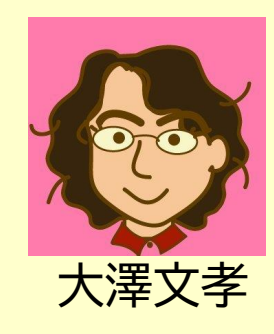

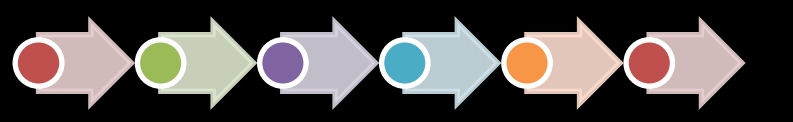

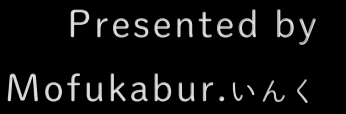

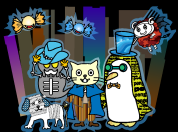